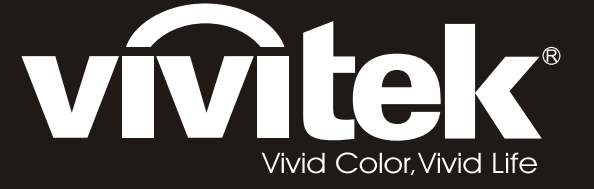

# **D8** PointRacer Series user's manual

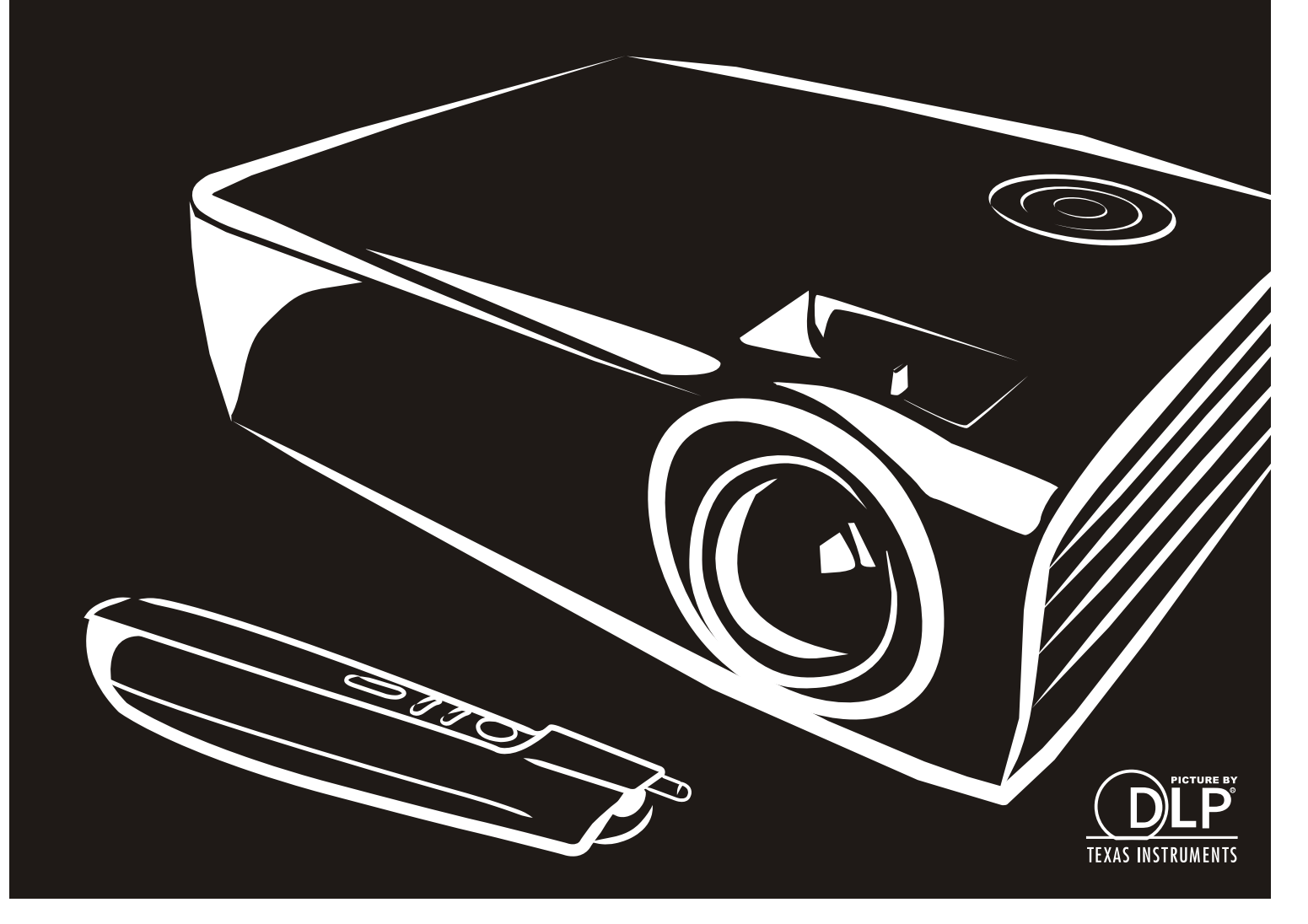

### Copyright

Dieses Dokument ist einschließlich aller Fotos, Abbildungen und der gesamten Software nach internationalen Urheberrechtsgesetzen geschützt, alle Rechte bleiben vorbehalten. Weder dieses Benutzerhandbuch noch das im Benutzerhandbuch enthaltene Material darf ohne die schriftliche Genehmigung des Autors reproduziert werden.

© Copyright 2012

#### Haftungsausschlusserklärung

Die in diesem Dokument enthaltenen Informationen können ohne Ankündigung geändert werden. Der Hersteller übernimmt keine Zusicherungen und Gewährleistungen hinsichtlich des Inhalts, insbesondere keine gesetzliche Gewährleistung der Marktfähigkeit oder der Eignung für einen bestimmten Zweck. Der Hersteller behält sich das Recht vor, dieses Dokument ohne Ankündigung zu überarbeiten und es von Zeit zu Zeit zu ändern.

#### Hinweise zu Warenzeichen

Kensington ist ein in den USA eingetragenes Warenzeichen der ACCO Brand Corporation mit erteilten Registrierungen und laufenden Anmeldeverfahren in anderen Ländern weltweit.

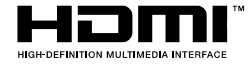

HDMI, das HDMI-Logo und High-Definition Multimedia Interface sind Marken oder eingetragene Marken von HDMI Licensing LLC in den Vereinigten Staaten und anderen Ländern.

Alle anderen in diesem Benutzerhandbuch verwendeten Produktnamen gehören den jeweiligen Besitzern und sind als solche anerkannt.

#### Wichtige Sicherheitsinformationen

#### Wichtig:

Lesen Sie sich diesen Abschnitt unbedingt durch, bevor Sie den Projektor benutzen. Diese Sicherheits- und Bedienungsanweisungen sollen sicherstellen, dass der Projektor über einen langen Zeitraum sicher benutzt werden kann. Bewahren Sie dieses Benutzerhandbuch zum späteren Nachlesen auf.

#### Verwendete Symbole

Warnsymbole befinden sich sowohl auf dem Gerät als auch im Benutzerhandbuch. Sie sollen den Benutzer auf gefährliche Situationen aufmerksam machen.

Wichtige Informationen werden in diesem Benutzerhandbuch folgendermaßen gekennzeichnet.

#### Hinweis:

Hier erhalten Sie zusätzliche Informationen zu einem bestimmten Thema.

#### Wichtig:

Hier erhalten Sie zusätzliche Informationen, die unbedingt beachtet werden müssen.

#### Achtung:

Hier werden Sie vor Situationen gewarnt, bei denen das Gerät beschädigt werden kann.

#### Warnung:

Hier werden Sie vor Situationen gewarnt, bei denen Personen-, Sach- und Umweltschäden verursacht werden können.

Im gesamten Benutzerhandbuch werden die Bezeichnungen von Komponenten und Einträge des OSD-Menüs in Fettschrift geschrieben:

"Drücken Sie auf der Fernbedienung auf Menü, um das Hauptmenü aufzurufen."

#### Allgemeine Sicherheitsinformationen

- Öffnen Sie nicht das Gehäuse. Außer der Projektionslampe befinden sich im Gerät keine Teile, die vom Benutzer selbst repariert werden können. Wenden Sie sich bei Reparaturen an entsprechende Reparaturfachleute.
- > Befolgen Sie alle Warnungen im Benutzerhandbuch und auf dem Gehäuse.
- > Die Projektionslampe ist extrem hell. Sehen Sie bei eingeschalteter Lampe nicht in das Objektiv.
- Stellen Sie das Gerät nur auf stabile und standfeste Unterlagen, Wagen oder Ständer.
- Stellen Sie das Gerät nicht in der Nähe von Wasser, in direktem Sonnenlicht oder in der Nähe eines Wärme erzeugenden Geräts auf.
- > Legen oder stellen Sie keine schweren Gegenstände wie Bücher oder Taschen auf das Gerät.

#### Aufstellhinweise für den Projektor

Stellen Sie den Projektor waagerecht auf. Der Neigungswinkel des Projektors sollte 15 Grad nicht überschreiten, zudem sollte der Projektor ausschließlich auf einem Tisch aufgestellt oder an der Decke montiert werden; andernfalls können unvorhergesehene Beschädigungen auftreten.

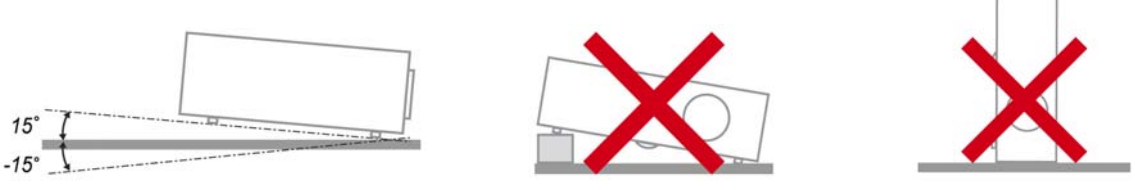

> Lassen Sie um die Belüftungsöffnungen herum einen Mindestabstand von 50 cm frei.

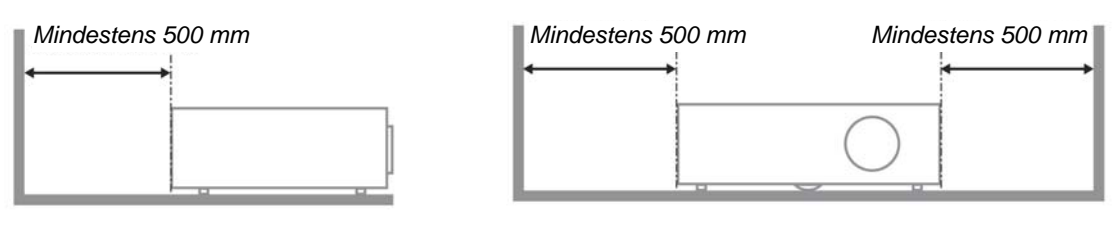

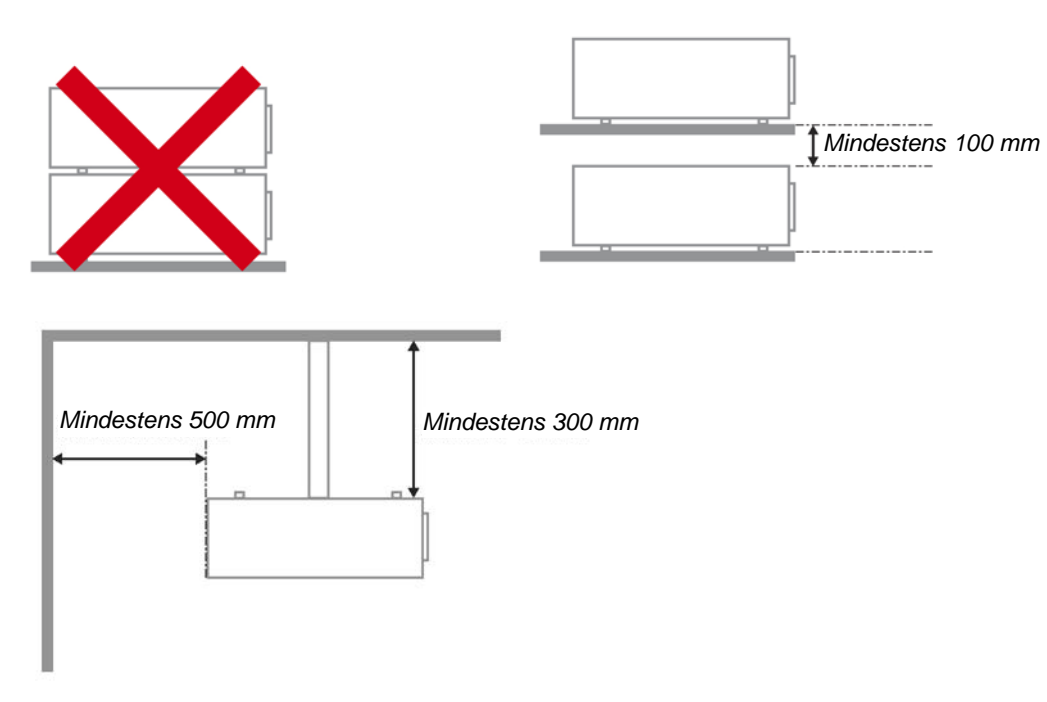

- Stellen Sie sicher, dass keine heiße Luft aus den Luftauslässen wieder in die Lufteinlässe eingesaugt wird.
- Wenn Sie den Projektor in einem Einbau betreiben, stellen Sie sicher, dass die Temperatur der Umgebungsluft innerhalb des Einbaus während des Projektorbetriebs die Betriebstemperatur nicht überschreitet; Zu- und Abluftöffnungen dürfen nicht blockiert werden.
- Alle Einbauten sollten eine zertifizierte thermische Bewertung bestehen, damit sichergestellt ist, dass der Projektor die Abluft nicht wieder ansaugt, da dies selbst dann zu einer Abschaltung des Gerätes führen kann, wenn die Temperatur im Einbau innerhalb des akzeptablen Betriebstemperaturbereichs liegt.

#### Installationsort prüfen

- Verwenden Sie zur Stromversorgung eine Steckdose mit 3 Kontakten (mit Erdungsleiter). Dies gewährleistet die Erdung und ausgeglichene Bezugsmasse für alle Geräte im Projektorsystem.
- Verwenden Sie das mit dem Projektor gelieferte Netzkabel. Falls das Kabel verlorengehen sollte, kann ein anderes geeignetes Netzkabel mit 3 Kontakten (mit Erdungsleiter) eingesetzt werden; verwenden Sie jedoch kein Netzkabel mit 2 Kontakten.
- > Prüfen Sie, ob die Spannung stabil, die Steckdose richtig geerdet ist und kein Stromleck vorliegt.
- Messen Sie den Gesamtstromverbrauch; dieser sollte nicht höher sein als die Sicherheitskapazität, damit keine Sicherheitsprobleme oder Kurzschlüsse auftreten.
- Schalten Sie den Höhenmodus ein, wenn Sie sich in großen Höhen befinden.
- > Der Projektor kann nur aufrecht oder umgedreht installiert werden.
- Stellen Sie bei der Installation der Halterung sicher, dass das Gewichtslimit nicht überschritten wird und die Halterung sicher hält.
- > Installieren Sie das Gerät nicht in der Nähe einer Klimaanlage oder eines Subwoofers.
- Installieren Sie das Gerät nicht bei hohen Temperaturen, unzureichender K
  ühlung oder an sehr staubigen Orten.
- Halten Sie Ihr Produkt von Leuchtstofflampen fern, damit keine Fehlfunktionen durch IR-Störungen verursacht werden
- Verbinden Sie den VGA IN-Anschluss mit dem VGA IN-Port. Beachten Sie, dass er sicher angeschlossen sein muss; ziehen Sie zur Gewährleistung einer ordnungsgemäßen Verbindung des Signalkabels zur Erreichung eines optimalen Anzeigeeffekts die Schrauben an beiden Seiten sicher fest.
- Der AUDIO IN-Anschluss muss mit dem AUDIO IN-Port verbunden werden und lässt sich nicht am AUDIO OUT- oder anderen Ports wie Bajonett oder Cinch anschließen; andernfalls wird kein Ton ausgegeben, auch kann der Port beschädigt werden.
- Installieren Sie den Projektor zur Vermeidung von Beschädigungen auf einer Höhe von mehr als 200 cm.
- Schließen Sie Netz- und Signalkabel vor Einschalten des Projektors an. Während der Projektor startet und im Betrieb ist, dürfen Sie zur Vermeidung von Schäden am Projektor weder Netz- noch Signalkabel einstecken oder trennen.

#### Hinweise zur Kühlung

#### Luftauslass

- Stellen Sie zur Gewährleistung angemessener K
  ühlung sicher, dass am Luftauslass ein Freiraum von 50 cm besteht.
- Der Luftauslass sollte sich zur Vermeidung von Illusionen nicht vor der Linse eines anderen Projektors befinden.
- > Halten Sie den Auslass mindestens 100 cm von den Einlassen anderer Projektoren fern.
- Der Projektor erzeugt während des Betriebs große Hitze. Der interne Lüfter leitet die Hitze des Projektors während des Abschaltvorgangs ab; dies kann eine Weile dauern. Nachdem der Projektor den Bereitschaftsmodus aufgerufen hat, drücken Sie zum Abschalten den Netzschalter und ziehen Sie das Netzkabel. Ziehen Sie das Netzkabel nicht während des Abschaltvorgangs; andernfalls kann dies den Projektor beschädigen. Gleichzeitig wirkt sich die verzögerte Wärmeableitung auf die Lebensdauer des Projektors aus. Der Abschaltvorgang kann je nach eingesetztem Modell variieren. Denken Sie in jedem Fall daran, das Netzkabel erst zu ziehen, nachdem der Projektor den Bereitschaftsmodus aufgerufen hat.

#### Lufteinlass

- Stellen Sie einen Freiraum von 30 cm rund um den Lufteinlass sicher.
- > Halten Sie den Lufteinlass von anderen Wärmequellen fern.
- > Vermeiden Sie allzu staubige Orte.

#### Projektor wählen

#### Edge-Blending-Anwendung

- Bei der Auswahl eines Projektors sind nicht nur Helligkeit, Helligkeitsausgleich und Linse wichtig, sondern auch Stabilität.
- > Ein Projektor muss sich zur angemessenen Anpassung 30 bis 60 Minuten aufwärmen.
- Nach dem Objektivversatz sollten keine optischen Verzerrungen, wie trapez- oder tonnenförmige Verzeichnungen, auftreten.
- Das Schnelldemontageobjektiv muss sicher befestigt sein, der Elektromotor kann nicht versehentlich versetzt werden. Die Leinwand sollte bei längerer Benutzung oder während des Einund Ausschaltens des Projektors versetzt nicht werden.
- Sechs-Achsen-Farben des Projektors (R, G, B, Y, C, W). Der Projektor passt die erforderlichen Funktionen an: Farbton, Sättigung, Zunahme
- Vertikale oder 360-Grad-Projektion. Erfordert die Verifizierung der Konstruktionstechnik der Lampenalterung zur Vermeidung von Konflikten mit dem Kunden.

#### HDMI-Kabel

Edge-Blending-Signale müssen digitale Übertragung nutzen; die vier Paare der TMDS-Transfernimpedanz erfordern wie folgt einen Durchmesser von 100 Ω zum Erhalt der Signalqualität:

- ➢ 5 m : AWG 26
- 10 m : AWG 24
- 15 m : AWG 22
- > 20 m : AWG 22
- > 25 m : AWG 22

#### Stromsicherheit

- > Verwenden Sie nur das mitgelieferte Stromkabel.
- Stellen Sie nichts auf das Stromkabel. Verlegen Sie das Stromkabel so, dass niemand darüber laufen muss.
- Nehmen Sie die Batterien aus der Fernbedienung heraus, wenn Sie sie über einen längeren Zeitraum nicht benutzen.

#### Auswechseln der Lampe

Wenn die Lampe nicht richtig ausgewechselt wird, besteht Verletzungsgefahr. Eine ausführliche Anleitung zum sicheren Auswechseln der Lampe finden Sie unter *Auswechseln der Projektionslampe* auf Seite 41. Bevor Sie die Lampe auswechseln:

- > Trennen Sie das Stromkabel ab.
- > Lassen Sie die Lampe eine Stunde lang abkühlen.

#### Reinigen des Projektors

- > Trennen Sie vor dem Reinigen das Stromkabel ab. Siehe Reinigen des Projektors auf Seite 45.
- > Lassen Sie die Lampe eine Stunde lang abkühlen.

#### Hinweis zu gesetzlichen Vorschriften

Bevor Sie den Projektor installieren und benutzen, sollten Sie unter *Gesetzliche Vorschriften* auf Seite 56 die Hinweise zu Vorschriften lesen.

#### Wichtige Hinweise zum Entsorgen:

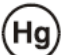

Die in diesem Produkt enthaltenen Lamp(en) enthalten Quecksilber. Dieses Produkt kann andere elektronische Abfallprodukte enthalten, die bei unsachgemäßer Entsorgung gefährlich sein können. Entsorgen Sie die Lampe entsprechend den gültigen lokalen, regionalen oder nationalen Vorschriften. Weitere Informationen dazu erhalten Sie bei der Electronic Industries Alliance unter <u>WWW.EIAE.ORG</u>. Spezielle Informationen zum Entsorgen der Lampe finden Sie unter <u>WWW.LAMPRECYCLE.ORG</u>.

#### Symbolerläuterung

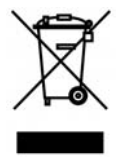

ENTSORGEN: Elektrische und elektronische Altgeräte dürfen nicht im normalen Hausmüll entsorgt werden. In den EU-Staaten ist für die Wiederaufbereitung ein getrenntes Sammeln von Müll erforderlich.

### Die wichtigsten Leistungsmerkmale

- Leicht, einfach einzupacken und zu transportieren.
- Kompatibel mit den wichtigsten Videonormen wie NTSC, PAL und SECAM.
- Große Helligkeit für Präsentationen bei Tageslicht und in beleuchteten Räumen.
- Unterstützt Auflösungen bis UXGA mit 16,7 Millionen Farben und liefert scharfe, klare Bilder.
- Flexible Aufstellmöglichkeiten für die Front- und Rückprojektion.
- Durch die Trapezkorrektur bleiben auch Schrägprojektionen rechtwinklig.
- Signalquelle wird automatisch erkannt.

### Über dieses Benutzerhandbuch

Dieses Benutzerhandbuch ist für den Endbenutzer vorgesehen. In ihm wird beschrieben, wie der DLP-Projektor aufgestellt und bedient wird. Sofern es möglich war, wurden relevante Informationen-wie Abbildungen und dazugehörige Beschreibungen-auf derselben Seite abgedruckt. Dieses druckfreundliche Format ist für Sie praktisch und hilft gleichzeitig, Papier zu sparen und damit die Umwelt zu schützen. Es wird empfohlen, nur die benötigten Abschnitte auszudrucken.

### Inhaltsverzeichnis

| ERSTE SCHRITTE                                                                      |    |
|-------------------------------------------------------------------------------------|----|
| Packungsinhalt                                                                      |    |
| Ansicht der Projektorteile                                                          |    |
| Ansicht von vorn rechts                                                             |    |
| Ansicht von oben - OSD-Tasten und LED-Anzeigen                                      |    |
| Ansicht von hinten                                                                  |    |
| Ansicht von unten                                                                   |    |
| Teile der Fernbedienung                                                             |    |
| Reichweite der Fernbedienung                                                        |    |
| BEDIENTASTEN DES PROJEKTORS UND DER FERNBEDIENUNG                                   |    |
| INSTALLIEREN UND BEDIENEN                                                           | 9  |
| Einlegen der Batterien in die Fernbedienung                                         | 9  |
| EIN- UND AUSSCHALTEN DES PROJEKTORS                                                 |    |
| EINSTELLEN EINES ZUGANGSKENNWORTS (SICHERHEITSSCHLOSS)                              |    |
| Einstellen der Projektorhöhe                                                        |    |
| FOKUS UND TRAPEZKORREKTUR ANPASSEN                                                  |    |
| Einstellen der Lautstärke                                                           |    |
| EINSTELLUNGEN IM OSD-MENÜ                                                           |    |
| ÜBERSICHT ÜBER DAS OSD-MENÜ                                                         |    |
| Navigieren durch das OSD-Menü                                                       |    |
| EINSTELLEN DER OSD-SPRACHE                                                          |    |
| ÜBERSICHT ÜBER DAS OSD-MENÜ                                                         |    |
| ÜBERSICHT ÜBER DIE OSD-UNTERMENÜS                                                   |    |
| Menü Bild                                                                           |    |
| Erweitert                                                                           |    |
| Farbmanager                                                                         |    |
| MENU COMPUTER                                                                       |    |
| MENU VIDEO/AUDIO                                                                    |    |
|                                                                                     |    |
| MENU INSTALLATION I                                                                 |    |
| Erweiterte Funktionen<br>Dräsentatione Timer                                        |    |
| Flasentations-Timer                                                                 |    |
| 1 Omnacet                                                                           |    |
| Frweitert                                                                           |    |
| OSD-Monijoinstellung                                                                |    |
| Perinherie-Test                                                                     | 32 |
| Lampenstd. zurücksetzen                                                             |    |
| 3D                                                                                  |    |
| Netzwerk                                                                            |    |
| Werkseinstellung                                                                    | 40 |
| Status                                                                              |    |
| WARTUNG UND SICHERHEIT                                                              |    |
| Auswechseln der Projektionslampe                                                    |    |
| Zurücksetzen der Lampe                                                              |    |
| REINIGEN DES PROJEKTORS                                                             |    |
| Reinigen des Objektivs                                                              |    |
| Reinigen des Gehäuses                                                               |    |
| VERWENDUNG DES KENSINGTON <sup>®</sup> -SCHLOSSES& VERWENDUNG DER SICHERHEITSLEISTE |    |
| Das Kensington <sup>®</sup> -Schloss                                                |    |
| Sicherheitsleiste verwenden                                                         |    |
| FEHLERSUCHE                                                                         |    |
| HÄUFIGE PROBLEME UND LÖSUNGSMÖGLICHKEITEN                                           |    |
| TIPPS ZUR FEHLERSUCHE                                                               |    |

| LED-Fehlermeldungen                               |  |
|---------------------------------------------------|--|
| PROBLEME MIT DEM BILD                             |  |
| PROBLEME MIT DER LAMPE                            |  |
| PROBLEME MIT DER FERNBEDIENUNG                    |  |
| PROBLEME MIT DEM TON                              |  |
| PRÜFEN UND WARTEN DES PROJEKTORS                  |  |
| HDMI F & A                                        |  |
| TECHNISCHE DATEN                                  |  |
| TECHNISCHE DATEN                                  |  |
| VERHÄLTNIS PROJEKTIONSABSTAND ZU PROJEKTIONSGRÖBE |  |
| Projektionsabstand und Projektionsgröße           |  |
| TIMINGMODUS-TABELLE                               |  |
| Abmessungen des Projektors                        |  |
| GESETZLICHE VORSCHRIFTEN                          |  |
| FCC-ERKLÄRUNG                                     |  |
| ACHTUNG:                                          |  |
| WARNUNG ZU RF-STRAHLEN                            |  |
| SICHERHEITSZERTIFIZIERUNGEN                       |  |
| ANHANG I                                          |  |
| RS-232C-Protokoll                                 |  |
|                                                   |  |

## **ERSTE SCHRITTE**

### Packungsinhalt

Packen Sie den Projektor vorsichtig aus, und prüfen Sie, ob die folgenden Teile enthalten sind:

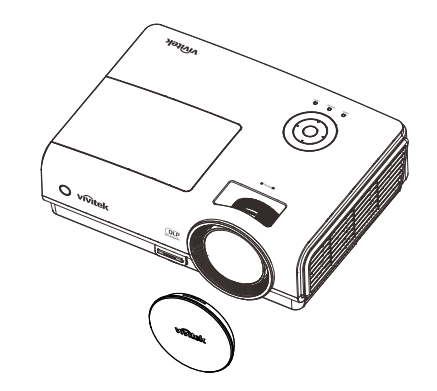

DLP-PROJEKTOR MIT OBJEKTIVKAPPE

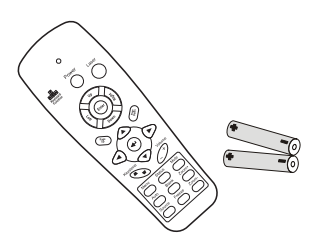

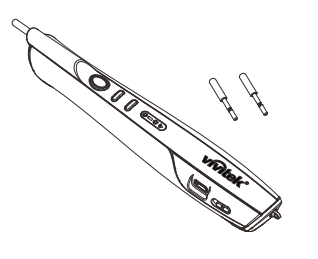

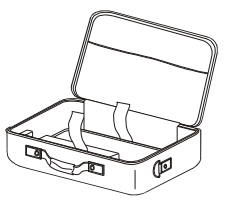

TRAGETASCHE

Fernbedienung (mit zwei AAA-Batterien)

RGB-KABEL

POINTRACER (MIT ZWEI AUSTAUSCHBAREN SPITZEN)

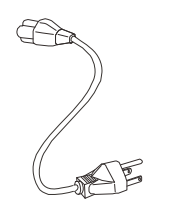

Stromkabel

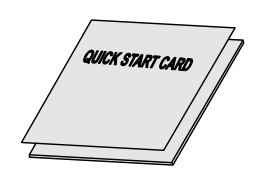

Schnellstartanleitung

GARANTIEKARTE

USB-KABEL

CD-ROM (Dieses Benutzerhandbuch)

Wenden Sie sich umgehend an Ihren Händler, wenn Teile fehlen, beschädigt sind, oder wenn das Gerät nicht funktioniert. Es wird empfohlen, das Originalverpackungsmaterial aufzubewahren, falls das Gerät zur Reparatur eingesendet werden muss.

#### Achtung:

Benutzen Sie den Projektor nicht in staubigen Umgebungen.

## Ansicht der Projektorteile

### Ansicht von vorn rechts

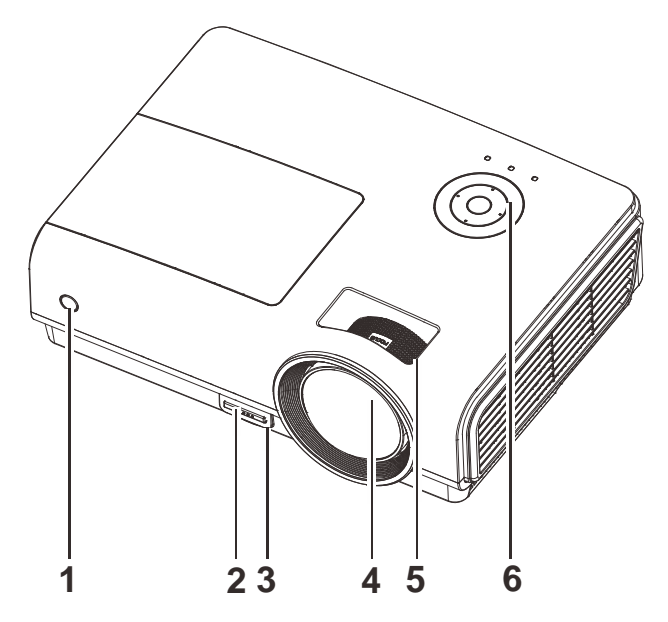

| TEIL | BEZEICHNUNG        | Beschreibung                                             | SIEHE SEITE: |
|------|--------------------|----------------------------------------------------------|--------------|
| 1.   | IR-Empfänger       | Empfang des Infrarotsignals von der Fernbedienung        | 6            |
| 2.   | Höheneinstelltaste | Drücken, um den Höheneinstellfuß zu lösen                | 14           |
| 3.   | Höheneinstellfuß   | Zum Einstellen der Projektorhöhe                         | 14           |
| 4.   | Objektiv           | Projektorobjektiv                                        |              |
| 5.   | Fokusregler        | Zum Fokussieren des Projektionsbilds                     | 15           |
| 6.   | Funktionstasten    | Siehe Ansicht von oben - OSD-Tasten und LED-<br>Anzeigen | 3            |

Wichtig:

Die Lüftungsöffnungen des Projektors stellen eine ausreichende Luftzirkulation zum Kühlen der Projektorlampe sicher. Diese Lüftungsöffnungen dürfen nicht verdeckt werden.

## Ansicht von oben - OSD-Tasten und LED-Anzeigen

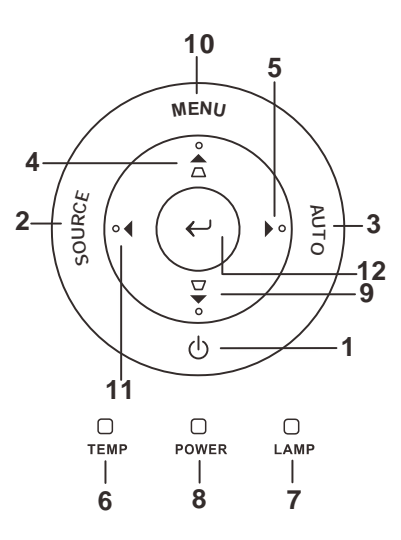

| TEIL | Bezeichnung                               |                                                  | Siehe<br>Seite:                                                                              |    |  |
|------|-------------------------------------------|--------------------------------------------------|----------------------------------------------------------------------------------------------|----|--|
| 1.   | ل (Ein/Aus)                               | Zum Ein-/Aussch                                  | alten des Projektors                                                                         | 10 |  |
| 2.   | QUELLE                                    | Gerät sucht die Si                               | gnalquelle                                                                                   |    |  |
| 3.   | Automatische<br>Einstellung               | Zum Optimieren                                   | der Bildgröße, Position und Auflösung                                                        |    |  |
| 4.   | ▲ (Pfeil nach oben) /<br>Trapezkorrektur  | Zum Navigieren u<br>Schnellmenü – Fi             | und Ändern von Einstellungen im OSD-Menü<br>ir Trapezkorrektur                               | 17 |  |
| 5.   | ► (Pfeil nach rechts)                     | Zum Navigieren u                                 | und Ändern von Einstellungen im OSD-Menü                                                     | 17 |  |
| 6    | TEMP-I ED                                 | Ein                                              | Ein System überhitzt                                                                         |    |  |
| 0.   |                                           | Aus                                              | Aus Normaler Status                                                                          |    |  |
| 7    | LAMDEN LED                                | Ein Lampenfehler                                 |                                                                                              |    |  |
| 7.   | LAMI EN-LED                               | Aus                                              | Normaler Status                                                                              |    |  |
|      |                                           | Leuchtet grün                                    | Gerät eingeschaltet                                                                          |    |  |
| 8.   | Betriebsanzeige-LED                       | Aus                                              | Gerät ausgeschaltet (AC Aus)                                                                 |    |  |
|      |                                           | Blinkt System initialisiert / Kühlt / Fehlercode |                                                                                              |    |  |
| 9.   | ▼ (Pfeil nach unten) /<br>Trapezkorrektur | Zum Navigieren u<br>Schnellmenü – Fi             | Zum Navigieren und Ändern von Einstellungen im OSD-Menü<br>Schnellmenü – Für Trapezkorrektur |    |  |
| 10.  | Menü                                      | Zum Aufrufen un                                  | 17                                                                                           |    |  |
| 11.  | ◄ (Pfeil nach links)                      | Zum Navigieren u                                 |                                                                                              |    |  |
| 12.  | $\leftarrow_{\text{Enter}}$               | Zum Ändern von                                   | Einstellungen im OSD                                                                         | 17 |  |

### Ansicht von hinten

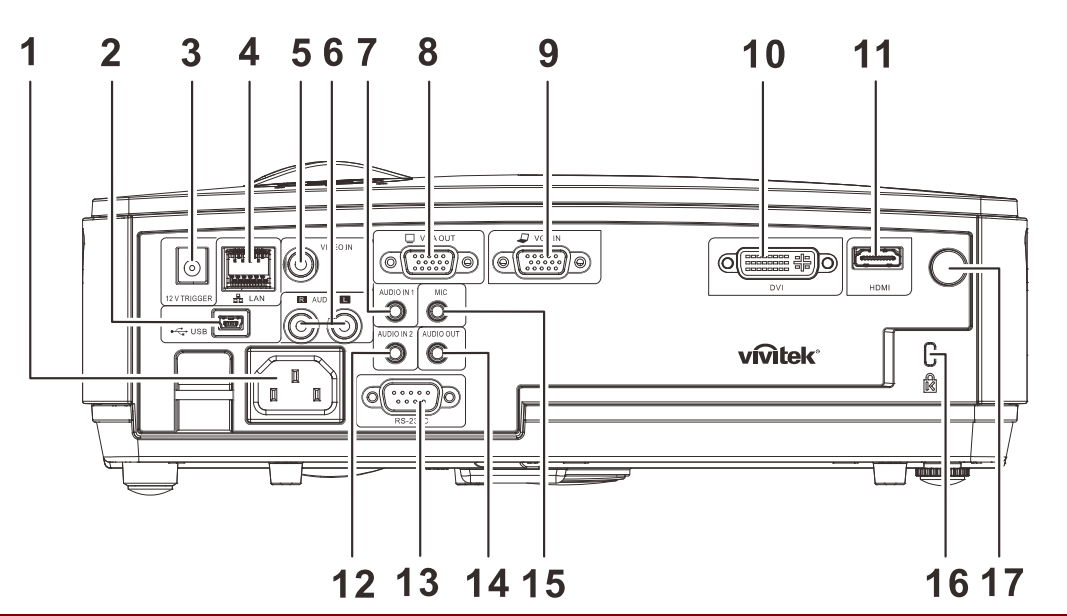

| TEIL | BEZEICHNUNG            | Beschreibung                                                                                | SIEHE SEITE: |  |
|------|------------------------|---------------------------------------------------------------------------------------------|--------------|--|
| 1.   | Wechselstromeingang    | Zum Anschluss des STROM-Kabel                                                               | 10           |  |
| 2.   | € (USB)                | Hier schließen Sie das USB-Kabel eines Computers an                                         |              |  |
| 3.   | 12 V-Auslöser          | Zur 12 VDC-Ausgabe                                                                          |              |  |
| 4.   | LAN                    | Hier schließen Sie ein LAN-Kabel zur Ethernet-Verbindur                                     | ng an        |  |
| 5.   | Videoeingang           | Hier schließen Sie das Composite-Kabel eines Videogeräte                                    | es an        |  |
| 6.   | Audioeingang (L und R) | Hier schließen Sie das Audiokabel von einem Audiogerät                                      | an           |  |
| 7.   | Audioeingang – 1       | Hier schließen Sie das Audiokabel eines Audiogerätes an                                     |              |  |
| 8.   | VGA-Ausgang            | Zum Anschluss des RGB-Kabels an ein Display                                                 |              |  |
| 9.   | VGA-Eingang            | Hier schließen Sie das RGB-Kabel eines Computers oder eines anderen Gerätes an              |              |  |
| 10.  | DVI                    | Hier schließen Sie das DVI-Kabel eines DVI- Gerätes an                                      |              |  |
| 11.  | HDMI                   | Hier schließen Sie das HDMI-Kabel eines HDMI-Gerätes                                        | an           |  |
| 12.  | Audioeingang – 2       | Hier schließen Sie das Audiokabel eines Audiogerätes an                                     |              |  |
| 13.  | RS-232C                | Zum Anschluss eines (seriellen) RS-232-Kabels für die Fernbedienung                         |              |  |
| 14.  | AUDIO OUT              | Hier schließen Sie ein Audiokabel zum Audiodurchschleifen an                                |              |  |
| 15.  | MIC                    | Hier schließen Sie ein Mikrofoneingangsgerät an                                             |              |  |
| 16.  | Kensington-Schloss     | Zum Befestigen an einem unbeweglichen Gegenstand mithilfe eines Kensington® -Schlosssystems | 46           |  |
| 17.  | IR-Empfänger           | Zum Empfang des IR-Signals der Fernbedienung                                                |              |  |

#### Warnung:

Trennen Sie aus Sicherheitsgründen vor dem Herstellen weiterer Verbindungen das Netzkabel des Projektors und alle angeschlossenen Geräte.

#### Ansicht von unten 15mm [0,6Zoll] 182mm [7,2Zoll] 60mm [2,4Zoll] 136mm [5,4Zoll] ۲ 0 2 98mm [3,9Zoll] Ö õ 0 \_\_\_\_\_ 0 **- c** \_\_\_\_ • • 00000 \_\_\_\_ ----\_\_\_\_\_ 0 3 46mm [1,8Zoll] 126mm [5,0Zoll]

| TEIL | BEZEICHNUNG                 | BESCHREIBUNG SIEHE SEITE                                                   |               |
|------|-----------------------------|----------------------------------------------------------------------------|---------------|
| 1.   | Löcher für<br>Deckenmontage | Informationen zur Deckenmontage des Projektors erhalten<br>Händler         | Sie von Ihrem |
| 2.   | Neigungseinstellfuß         | Drehen, um den Neigungswinkel zu ändern.                                   | 14            |
| 3.   | Höheneinstellfuß            | Höheneinstellfuß wird beim Drücken der<br>Höheneinstelltaste herausgelöst. | 14            |
| 4.   | Höheneinstelltaste          | Drücken, um den Höheneinstellfuß zu lösen.                                 | 17            |

#### Hinweis:

Verwenden Sie für die Deckenmontage nur UL-gelistete Halterungen.

Verwenden Sie für die Deckenmontage geprüftes Montagezubehör und M4-Schrauben mit einer maximalen Schraubtiefe von 12 mm (0,47 Zoll).

Der Aufbau der Deckenmontagevorrichtung muss eine geeignete Form und Stabilität aufweisen. Die Decke muss das Gewicht des installierten Geräts halten können. Aus Sicherheitsgründen sollte sie das dreifache des Gewichts des Geräts (mindestens 5,15 kg) über einen Zeitraum von 60 Sekunden halten können.

### Teile der Fernbedienung

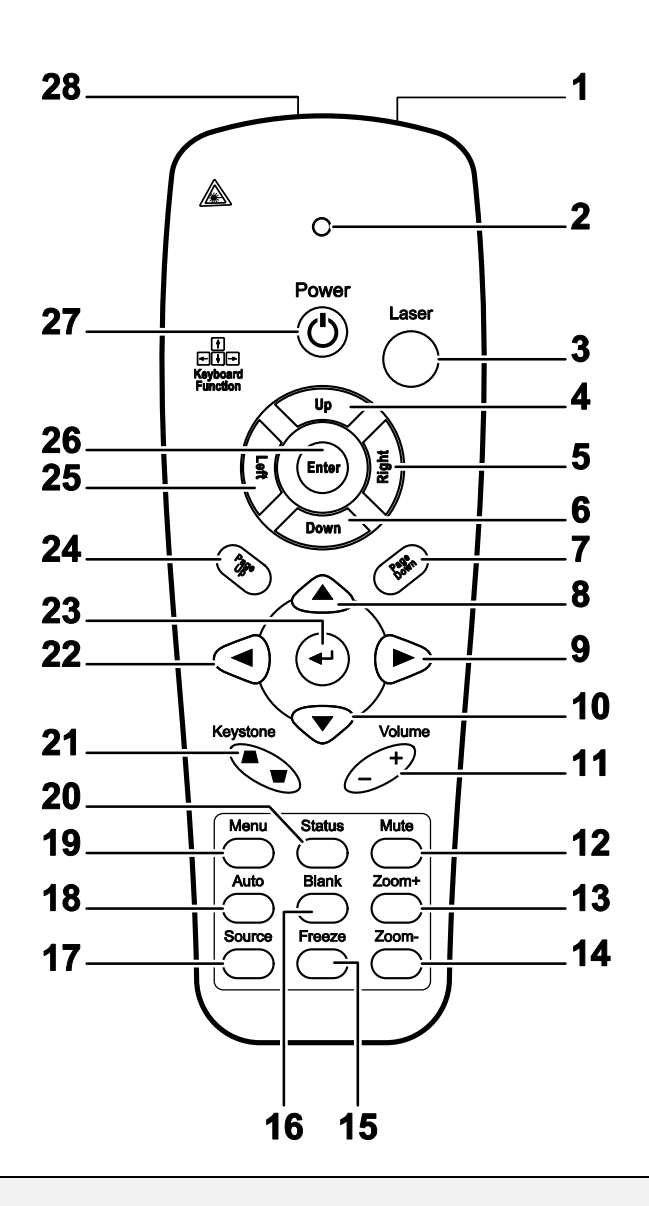

#### Wichtig:

**1.** Benutzen Sie den Projektor nicht unter hell leuchtendem Neonlicht. Bestimmte Hochfrequenzen des Neonlichts können den Betrieb mit der Fernbedienung stören.

**2.** Stellen Sie sicher, dass sich zwischen der Fernbedienung und dem Projektor keine Gegenstände befinden. Anderenfalls kann das Signal auf bestimmten Oberflächen wie etwa von Projektor-Bildschirmen abgelenkt werden.

**3.** Die Tasten des Projektors haben dieselben Funktionen wie die entsprechenden Tasten auf der Fernbedienung. In diesem Benutzerhandbuch werden die Funktionen anhand der Fernbedienung beschrieben.

| TEIL | BEZEICHNUNG                     | Beschreibung                                                                                                    | Siehe<br>Seite:                            |  |  |  |
|------|---------------------------------|----------------------------------------------------------------------------------------------------|--------------------------------------------|--|--|--|
| 1.   | IR-Transmitter                  | Sendet Signale zum Projektor                                                                                                    |                                            |  |  |  |
| 2.   | Status-LED                      | Leuchtet, wenn die Fernbedienung benutzt wird                                                                                                    |                                            |  |  |  |
| 3.   | Laser                           | Drücken, um den Laserpointer zu aktivieren                                                                                                    | Drücken, um den Laserpointer zu aktivieren |  |  |  |
| 4.   | Auf                             | Pfeil-nach-oben-Taste, wenn ein PC über den USB-Anschluss an angeschlossen ist                                                                                                    | den Projektor                              |  |  |  |
| 5.   | Rechts                          | Pfeil-nach-rechts-Taste, wenn ein PC über den USB-Anschluss an<br>angeschlossen ist                                                                                                    | den Projektor                              |  |  |  |
| 6.   | Ab                              | Pfeil-nach-unten-Taste, wenn ein PC über den USB-Anschluss an angeschlossen ist                                                                                                    | den Projektor                              |  |  |  |
| 7.   | Seite herunter<br>scrollen      | Seite-nach-unten, wenn der Projektor über den USB-Anschluss an angeschlossen ist                                                                                                    | einen PC                                   |  |  |  |
| 8.   | Pfeil nach oben                 |                                                                                                    |                                            |  |  |  |
| 9.   | Pfeil nach rechts               | Zum Navigieren und Ändern von Einstellungen im OSD-Menü                                                                                                    | 17                                         |  |  |  |
| 10.  | Pfeil nach unten                |                                                                                                    |                                            |  |  |  |
| 11.  | Lautst erhöhen/<br>verringern   | Einstellen der Lautstärke                                                                                                    | 16                                         |  |  |  |
| 12.  | Stumm                           | Zum Ausschalten der Tonausgabe von den Lautsprechern                                                                                                    |                                            |  |  |  |
| 13.  | Zoom+                           | Zum Vergrößern                                                                                                    |                                            |  |  |  |
| 14.  | Zoom-                           | Zum Verkleinern                                                                                                    |                                            |  |  |  |
| 15.  | Standbild                       | Zum Aktivieren/Deaktivieren der Standbildfunktion beim angezei                                                                                                    | gten Bild                                  |  |  |  |
| 16.  | Blank                           | Zum Aktivieren/Deaktivieren des leeren Bildschirms                                                                                                    |                                            |  |  |  |
| 17.  | Quelle                          | Gerät sucht die Signalquelle                                                                                                    |                                            |  |  |  |
| 18.  | Automatische<br>Einstellung     | Zum automatischen Einstellen der Phase, des Zuordnens, der Größ<br>Position                                                                                                    | 3e und der                                 |  |  |  |
| 19.  | Menü                            | Zum Aufrufen des OSD-Menüs                                                                                                    | 17                                         |  |  |  |
| 20.  | Status                          | Zum Öffnen der OSD-Status-Menüs (das Menü wird nur dann geöffnet, wenn ein Eingabegerät erkannt wurde)                                                                                                    | 40                                         |  |  |  |
| 21.  | Trapezkorrektur<br>oben / unten | Zum Korrigieren der Trapezverzerrung (Bild oben/unten schmaler)                                                                                                    | 15                                         |  |  |  |
| 22.  | Pfeil nach links                | Zum Navigieren und Ändern von Einstellungen im<br>OSD-Menü                                                                                                    |                                            |  |  |  |
| 23.  | Enter                           | Zum Übernehmen von Einstellungen im OSD-Menü                                                                                                    |                                            |  |  |  |
| 24.  | Seite hoch scrollen             | Seite-nach-oben, wenn der Projektor über den USB-Anschluss an einen PC angeschlossen ist                                                                                                    | 17                                         |  |  |  |
| 25.  | Links                           | <ul> <li>Pfeil-nach-links-Taste, wenn ein PC über den USB-Anschluss an den Projektor angeschlossen ist</li> <li>Eingabetaste, wenn ein PC über den USB-Anschluss an den Projektor angeschlossen ist</li> </ul> |                                            |  |  |  |
| 26.  | Enter                           |                                                                                                    |                                            |  |  |  |
| 27.  | Ein/Aus                         | Zum Ein-/Ausschalten des Projektors                                                                                                    | 10                                         |  |  |  |
| 28.  | Laser                           | Wird zum Zeigen auf dem Bildschirm benutzt. <b>NIEMALS AUF I RICHTEN.</b>                                                                                                    | DIE AUGEN                                  |  |  |  |

### **Reichweite der Fernbedienung**

Zum Bedienen des Projektors nutzt die Fernbedienung die Infrarotübertragung. Die Fernbedienung muss dabei nicht unbedingt direkt auf den Projektor gerichtet werden. Die Fernbedienung hat in einem Winkel von 15° waagerecht und senkrecht zur Projektorvorderseite eine Reichweite von 7 m (23 ft). Falls der Projektor nicht auf die Fernbedienung reagiert, halten Sie sie näher an den Projektor.

### Bedientasten des Projektors und der Fernbedienung

Der Projektor kann sowohl mit den Tasten der Fernbedienung als auch denen des Projektors bedient werden. Die Fernbedienung ermöglicht sämtliche Steuerungen und Bedienungen des Projektors. Die Funktionen der Tasten auf dem Projektor sind jedoch eingeschränkt.

## **INSTALLIEREN UND BEDIENEN**

### Einlegen der Batterien in die Fernbedienung

1. Öffnen Sie das Batteriefach, indem Sie den Deckel in Pfeilrichtung aufschieben.

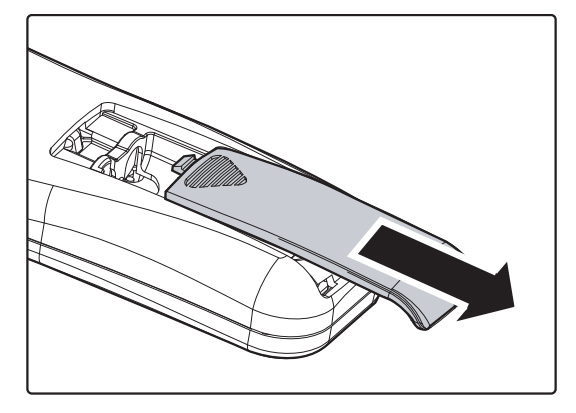

**2.** Legen Sie die Batterie mit dem positiven Pol nach oben ein.

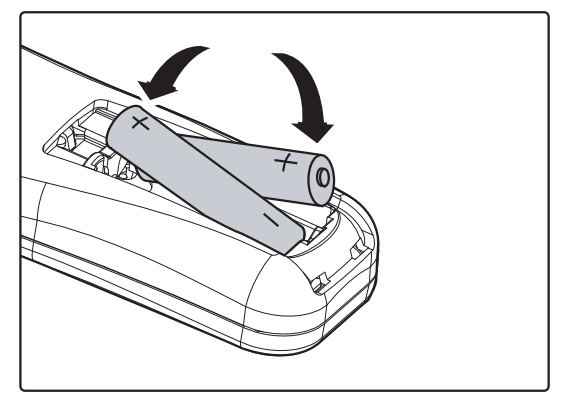

**3.** Schließen Sie den Deckel wieder.

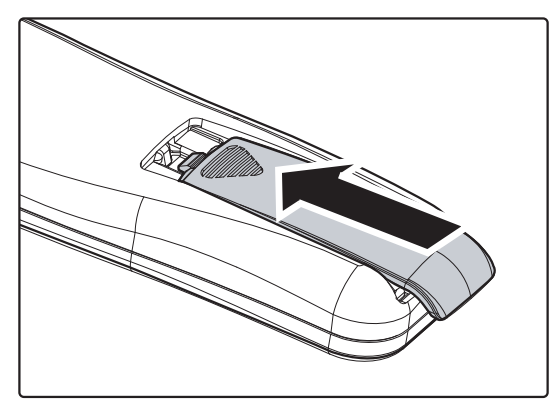

#### Achtung:

1. Verwenden Sie nur AAA Batterien (alkalische Batterien werden empfohlen).

2. Entsorgen Sie verbrauchte Batterien nach den örtlichen Umweltschutzbestimmungen.

**3.** Nehmen Sie die Batterien heraus, wenn Sie den Projektor über einen längeren Zeitraum nicht benutzen.

### Ein- und Ausschalten des Projektors

- Schließen Sie das Netzkabel an den Projektor an. Schließen Sie das andere Ende des Netzkabels an eine Netzsteckdose an. Die **BETRIEBS**-LEDs am Projektor leuchten.
- **2.** Schalten Sie die angeschlossenen Geräte an.
- Achten Sie darauf, dass die LAMPEN-LED nicht orange blinkt. Drücken Sie dann zum Einschalten des Projektors die O Ein-/Austaste.

Das Startfenster des Projektors wird angezeigt, und die angeschlossenen Geräte werden ermittelt.

Wenn die Sicherheitsschlossfunktion aktiviert ist, lesen Sie nach unter *Einstellen eines Zugangskennworts* (Sicherheitsschloss) auf Seite 12.

 Falls mehr als ein Eingangsgerät angeschlossen ist können die Taste QUELLE und ▲ ▼ zum Umschalten zwischen diesen Geräten gedrückt werden.

(Component-Signale werden über den RGB-auf-COMPONENT-ADAPTER ANGENOMMEN.)

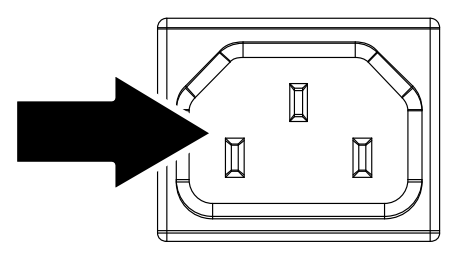

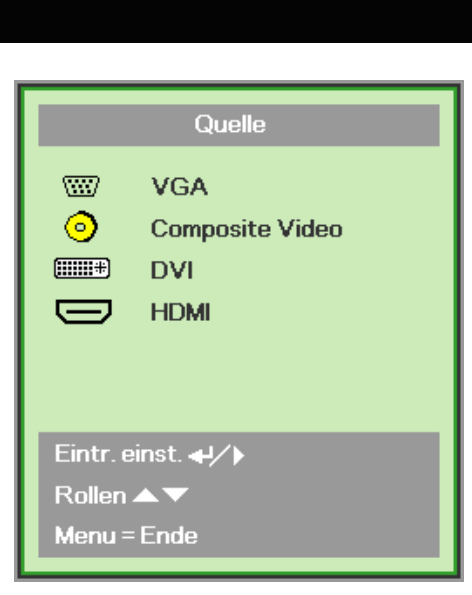

VGA: Analog RGB
 Komponente: DV

Komponente: DVD-Eingang YCbCr / YPbPr, oder HDTV-Eingang YPbPr über HD15-Anschluss

- Composite Video: Traditionelles Composite Video
- DVI: DVI
- HDMI: HDMI

 Wenn die Meldung "Ausschalten? / Wieder Netzschalter drücken" erscheint, drücken Sie noch einmal auf die EIN/AUS-Taste. Der Projektor wird ausgeschaltet.

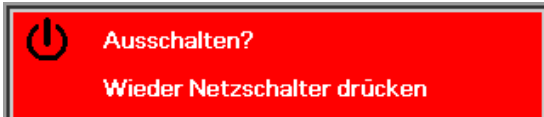

#### Achtung:

- 1. Nehmen Sie unbedingt den Objektivschutz ab, bevor Sie den Projektor einschalten.
- 2. Ziehen Sie das Netzkabel erst, wenn die BETRIEBS-LED nicht mehr blinkt und dadurch anzeigt, dass der Projektor abgekühlt ist.

### Einstellen eines Zugangskennworts (Sicherheitsschloss)

Zum Einstellen eines Kennworts und zum Verhindern einer unberechtigten Benutzung des Projektors werden die vier Cursortasten (Pfeiltasten) verwendet. Nach dem Aktivieren eines Kennworts muss dieses bei jedem Einschalten des Projektors eingegeben werden. (Eine Hilfe zur Benutzung der OSD-Menüs finden Sie unter *Navigieren durch das OSD-Menü* auf Seite 17 und *Einstellen der OSD-Sprache* auf Seite 18.)

#### Wichtig:

Bewahren Sie das Kennwort an einem sicheren Ort auf. Ohne dieses Kennwort können Sie diesen Projektor nicht benutzen. Falls Sie das Kennwort verloren oder vergessen haben, erhalten Sie bei Ihrem Händler Informationen zum Löschen des Kennworts.

- **1.** Drücken Sie auf die **MENÜ**-Taste um das OSD-Menü aufzurufen.
- Wählen Sie mit den Pfeiltasten ◄► das Menü Installation I aus, und drücken Sie die Durchlauftaste ▲▼ zur Auswahl von Erweitert.

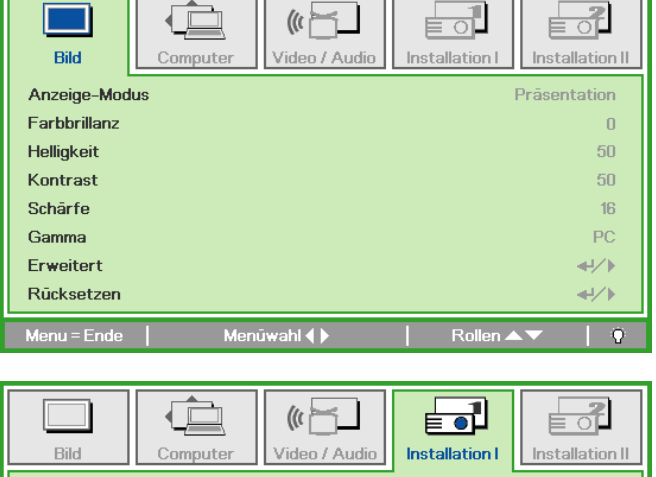

| Bild          | Computer | Video / Audio | Installation I | Installation II |
|---------------|----------|---------------|----------------|-----------------|
| Sprache       |          |               |                | Deutsch         |
| Kein Bild     |          |               |                |                 |
| Projektion    |          |               |                | Р               |
| Aspektrate    |          |               |                | Füllen          |
| Trapezkorrekt | ur       |               |                | 0               |
| Digitalzoom   |          |               |                | 0               |
| Erweitert     |          |               |                | <b>≁!∕</b> ►    |
| Rücksetzen    |          |               |                | <b>↓</b> /      |
| Menu = Ende   | Eintr.   | einst. ◀ᠨ∕▶   | Rollen 🔺       | · · · ·         |

- 3. Wählen Sie mit den Pfeiltasten ▲ ▼ die Option Sicherheitsschloss.
- Drücken Sie auf die Pfeiltaste ◄►, um die Sicherheitssperre zu aktivieren oder deaktivieren.

Es wird automatisch ein Dialogfeld für die Eingabe des Kennworts angezeigt.

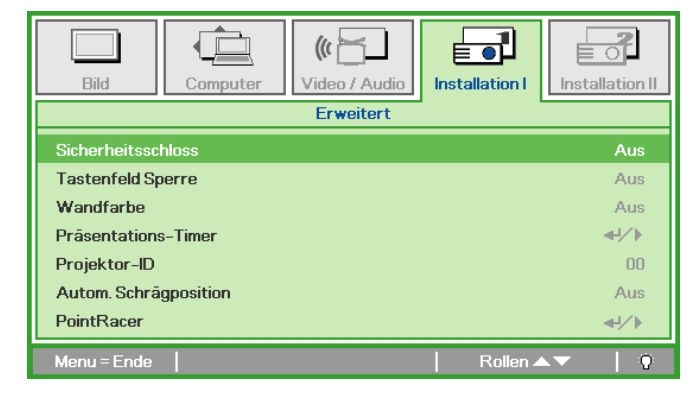

### DLP-Projekor – Benutzerhandbuch

 Sie können die Pfeiltasten ▲ ▼ ◄ ► des Bedienfelds oder der Fernbedienung verwenden, um das Kennwort einzugeben. Geben Sie eine beliebige Kombination aus fünf Pfeilen ein, wobei ein Pfeil mehrmals verwendet werden kann.

> Drücken Sie in beliebiger Reihenfolge auf die Pfeiltasten, um das Kennwort festzulegen. Drücken Sie auf die **MENÜ-**Taste, um das Dialogfeld zu beenden.

6. Wenn das Sicherheitsschloss aktiviert ist, erscheint beim Einschalten des Geräts die Eingabeaufforderung für das Kennwort. Geben Sie das Kennwort so ein, wie Sie es bei Schritt 5 festgelegt haben. Wenn Sie das Kennwort vergessen haben, wenden Sie sich an das Service-Center. Das Kundencenter überprüft den Eigentümer und hilft beim Zurücksetzen des Kennwortes.

| Kenny                                                       | wort           |   |   |   |     |  |  |  |
|-------------------------------------------------------------|----------------|---|---|---|-----|--|--|--|
| Kennwort registrieren<br>Kennwort bestätigen                | Ē.             |   |   |   |     |  |  |  |
| Menu = Ende                                                 |                |   |   |   |     |  |  |  |
|                                                             |                |   |   |   |     |  |  |  |
|                                                             |                |   |   |   |     |  |  |  |
| Kenny                                                       | wort           | _ |   |   |     |  |  |  |
| Kennwort registrieren                                       | wort<br>*      | * | * | * | *   |  |  |  |
| Kennw<br>Kennwort registrieren<br>Kennwort bestätigen       | wort<br>*      | * | * | * | * * |  |  |  |
| Kennw<br>Kennwort registrieren<br>Kennwort bestätigen<br>Ok | wort<br>*<br>* | * | * | * | * * |  |  |  |

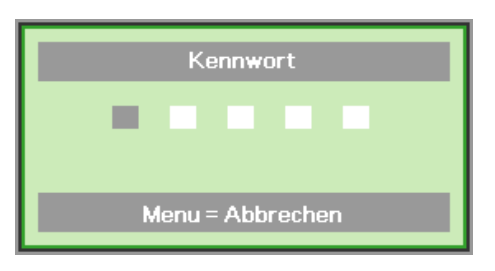

### Einstellen der Projektorhöhe

Beachten Sie beim Aufstellen des Projektors die folgenden Hinweise:

- Der Tisch oder das Gestell, auf den/das der Projektor aufgestellt werden soll, muss eben und stabil sein.
- Stellen Sie den Projektor im rechten Winkel zum Projektionsschirm auf.
- Verlegen Sie die Kabel so, dass sie sicher sind. Anderenfalls kann jemand darüber stolpern.

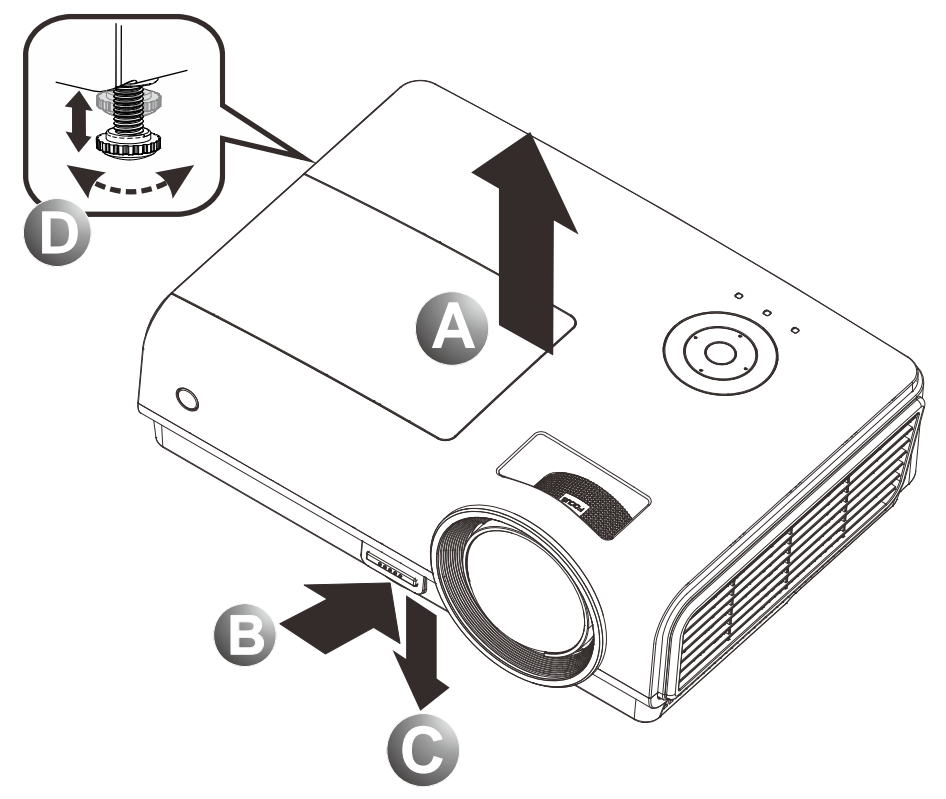

1. Um den Projektor zu erhöhen, heben Sie den Projektor [A] hoch, und drücken Sie auf die Höheneinstelltaste [B].

Der Höheneinstellfuß wird herausgelöst [C].

- 2. Um die Höhe des Projektors zu verringern, drücken Sie auf die Höheneinstelltaste, und drücken Sie den Projektor nach unten.
- **3.** Um den Bildwinkel einzustellen, drehen Sie den Neigungsregler **[D]** nach rechts oder nach links, bis der gewünschte Winkel erreicht ist.

### Fokus und Trapezkorrektur anpassen

**1.** Mit dem **Fokusregler** (nur am Projektor) kann die Schärfe des projizierten Bilds geändert werden.

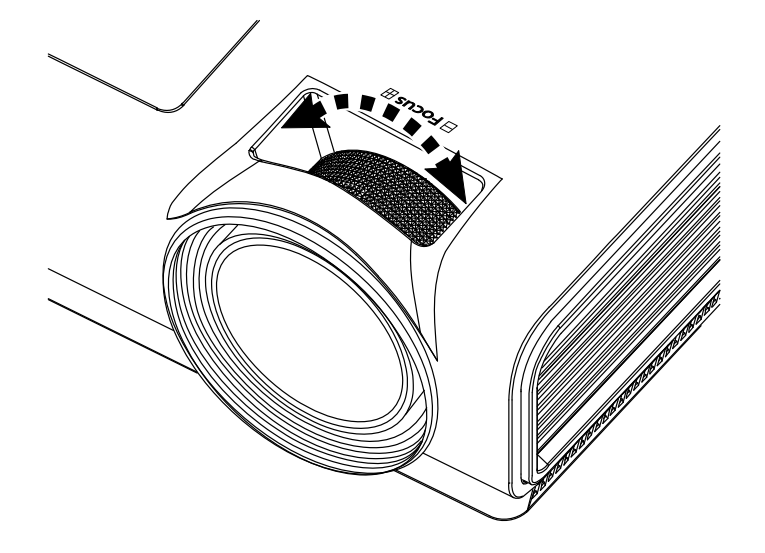

2. Mit der Trapezkorrektur (des Projektors und der Fernbedienung) können Sie die Trapezverzerrung (oben oder unten breitere Kante) korrigieren.

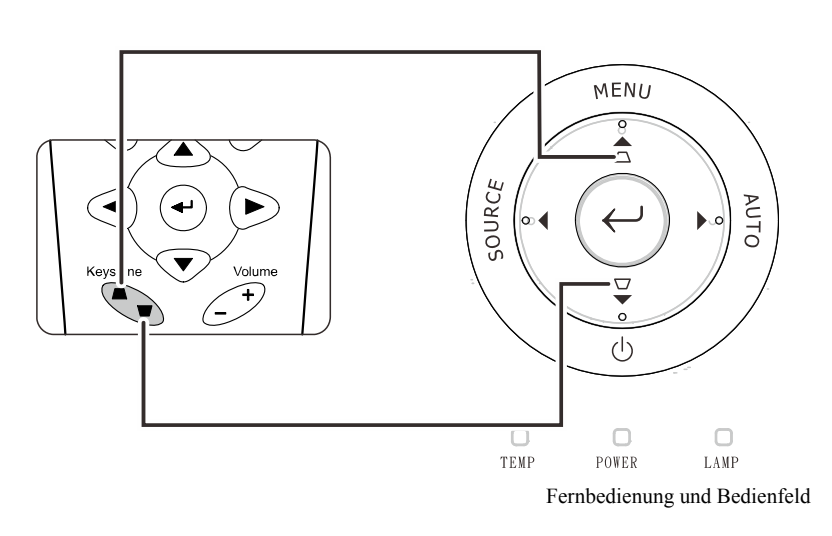

**3.** Das Trapezkorrektur-Feld erscheint auf dem Display.

C Trapezkorrektur 0

### Einstellen der Lautstärke

**1.** Drücken Sie auf die **Lautst**-Tasten +/- der Fernbedienung. Das Lautst-Feld erscheint auf dem Display.

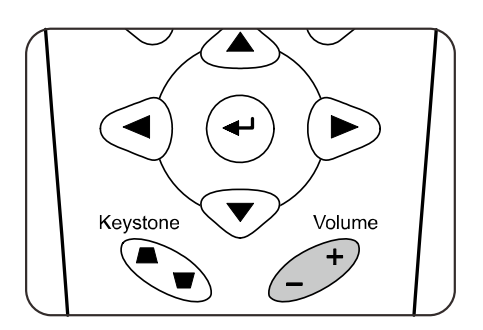

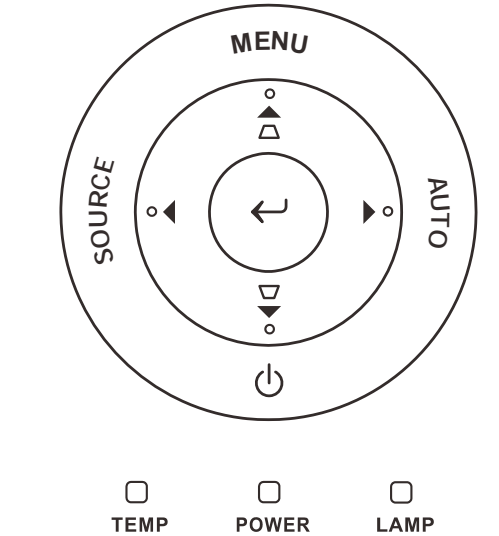

2. Drücken Sie auf dem Bedienfeld die Pfeiltasten Links oder Rechts, um die Lautst +/einzustellen.

**3.** Drücken Sie auf die **Stumm-**Taste, um den Ton auszustellen (nur die Fernbedienung verfügt über diese Funktion).

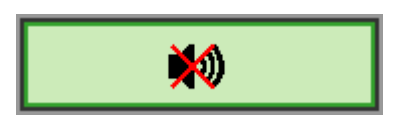

4

🌒 Lautst

## EINSTELLUNGEN IM OSD-MENÜ

### Übersicht über das OSD-Menü

Der Projektor verfügt über ein Bildschirmmenü (OSD-Menü), mit dem das Bild eingestellt und verschiedene Einstellungen vorgenommen werden können.

#### <u>Navigieren durch das OSD-Menü</u>

Sie können mit den Pfeiltasten der Fernbedienung und des Projektors durch das OSD-Menü navigieren und dort Einstellungen ändern. Die folgende Illustration veranschaulicht die entsprechenden Tasten am Projektor.

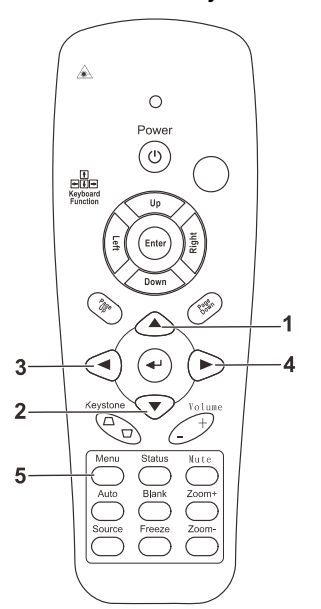

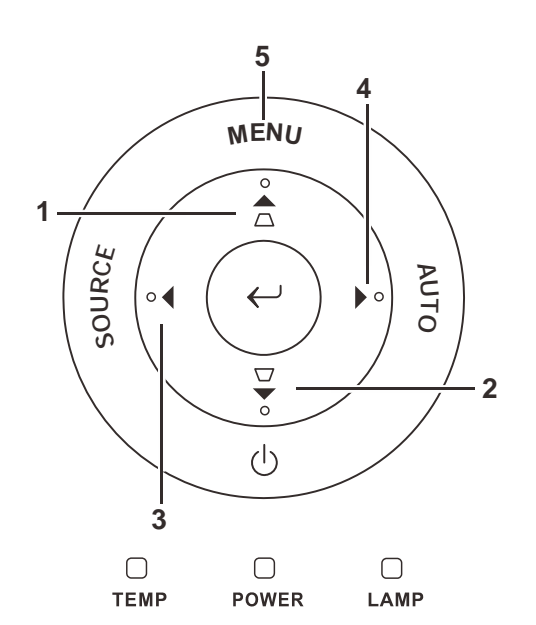

- Um das OSD-Menü aufzurufen, drücken Sie auf die MENÜ-Taste.
- Es gibt fünf Menüs. Drücken Sie auf die Pfeiltasten ◀►, um den Cursor zu einem der Menüs zu bewegen.
- Drücken Sie auf die Pfeiltasten ▲ ▼, um den Cursor innerhalb eines Menüs auf und ab zu bewegen.
- Mit den Tasten ◄► können Sie den Wert für eine Einstellung ändern.
- 5. Drücken Sie auf die **MENÜ**-Taste, um das OSD-Menü zu schließen oder ein Untermenü zu verlassen.

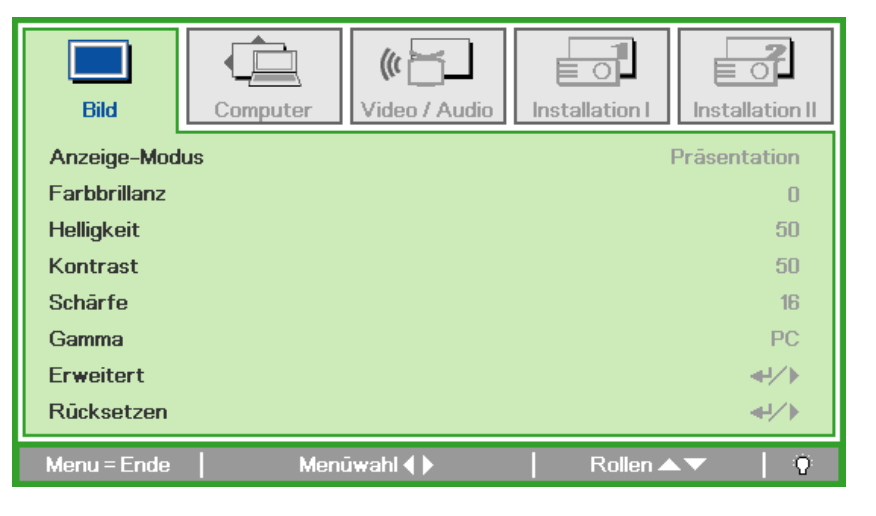

#### Hinweis:

Je nachdem, welches Videogerät als Signalquelle angeschlossen ist, stehen entsprechende Optionen im OSD-Menü zur Verfügung. Beispielsweise können die Optionen **Horizontalposition/Vertikalposition** im Menü **Computer** nur geändert werden, wenn ein PC

angeschlossen ist. Die Optionen, die nicht verfügbar sind, werden grau angezeigt und können nicht ausgewählt werden.

### Einstellen der OSD-Sprache

Stellen Sie zuerst die gewünschte Sprachversion für das OSD-Menü ein.

1. Drücken Sie auf die MENÜ-Taste. Wählen Sie mit den Pfeiltasten ◀► das Menü Installation I aus.

| Bild Con        | nputer Video / At | udio   | Installation II |
|-----------------|-------------------|--------|-----------------|
| Sprache         |                   |        | Deutsch         |
| Kein Bild       |                   |        |                 |
| Projektion      |                   |        | P               |
| Aspektrate      |                   |        | Füllen          |
| Trapezkorrektur |                   |        | 0               |
| Digitalzoom     |                   |        | 0               |
| Erweitert       |                   |        | <b>≪</b> 4∕.►   |
| Rücksetzen      |                   |        | <b>4!∕</b> ⊁    |
| Menu = Ende     | Menūwahl 🜗        | Rollen | ▲▼   0          |

2. Drücken Sie auf die Pfeiltasten ▲ ▼, bis die Option **Sprache** markiert ist.

| Bild          | Computer | (() 🔂       | Installation I | Installation II |
|---------------|----------|-------------|----------------|-----------------|
| Sprache       |          |             |                | Deutsch         |
| Kein Bild     |          |             |                |                 |
| Projektion    |          |             |                | Р               |
| Aspektrate    |          |             |                | Füllen          |
| Trapezkorrekt | tur      |             |                | 0               |
| Digitalzoom   |          |             |                | 0               |
| Erweitert     |          |             |                | <b>↓</b> /►     |
| Rücksetzen    |          |             |                | <b>+!∕</b> ►    |
| Menu = Ende   | Eint     | r. einst. 🌗 | Rollen 4       | - I Q           |

- 3. Wählen Sie mit den Pfeiltasten ◀► die gewünschte Sprache aus.
- 4. Drücken Sie zweimal auf die MENÜ-Taste, um das OSD-Menü zu beenden.

## Übersicht über das OSD-Menü

Die nachstehende Abbildung kann Ihnen dabei helfen, schnell ein Menü und Menüoptionen zu finden.

| Bild            |                                                                                                    | Computer                                                                      | Vide      | o / Audio                    |
|-----------------|----------------------------------------------------------------------------------------------------|-------------------------------------------------------------------------------|-----------|------------------------------|
| Anzeige-Modus   | Präsentation, Hell, Film, Spiel, TV,<br>sRGB, Benutzer                                                                                | Horizontalposition                                                            | -5~5      |                              |
| Farbbrillanz    | 0~10                                                                                                    |                                                                               | -5~5      | Saturation 0 ~ 100           |
| Helligkeit      | 0~100                                                                                                    | Frequenz                                                                      | 0~31      | Farbton 0~100                |
| Kontrast        | 0~100                                                                                                    | -Spurhaltung -                                                                | -5~5      | Film-Modus Auto, Aus         |
| Schärfe         | 0~31                                                                                                    | Autom. Bild                                                                   |           | Video-Overscan An, Aus       |
| Gamma           | PC, MAC, Video, Tab., SW                                                                                                    |                                                                               |           | Closed<br>Captioning An, Aus |
| Erweitert       | ]                                                                                                    |                                                                               |           | Audio                        |
| Rücksetzen      | ]                                                                                                    |                                                                               |           | Rücksetzen                   |
| Installation I  |                                                                                                    | Insta                                                                         |           |                              |
| Sprache         | English , Français , Deutsch, Español, Po<br>–Italiano, Norsk, Svenska, Nederlands, Pyc<br>한국어, Magyar, Čeština, الدربية, Türkçe, Việ | rtuguês, 简体中文, 繁體中文,<br>cκий, Polski, Suomi, Ελληνικά,<br>t, 日本語, Ἰոε, فارسی, | Autom. C  | Quelle An, Aus               |
| Kein Bild       | Schwarz , Rot, Grün, Blau, Weiß                                                                                                    |                                                                               | Auto Au   | s (min) 0 ~ 180              |
| Projektion      | – Front, Rück, Decke, Rück + Decke                                                                                                    |                                                                               | Autom. E  | Einschaltung An, Aus         |
| Aspektrate      | – Füllen, 4:3, 16:9, Letter-Box, Nativ                                                                                                |                                                                               | Lüfterge  | schwindigkeit Normal, Hoch   |
|                 | 40 ~ 40                                                                                                    |                                                                               | Lampen    | nodus Eco, Normal            |
| — Digitalzoom — | 10 ~ 10                                                                                                    |                                                                               | -Erweiter | t                            |
| Erweitert       |                                                                                                    |                                                                               |           | nstellung                    |
| Rücksetzen      |                                                                                                    |                                                                               | Status    |                              |

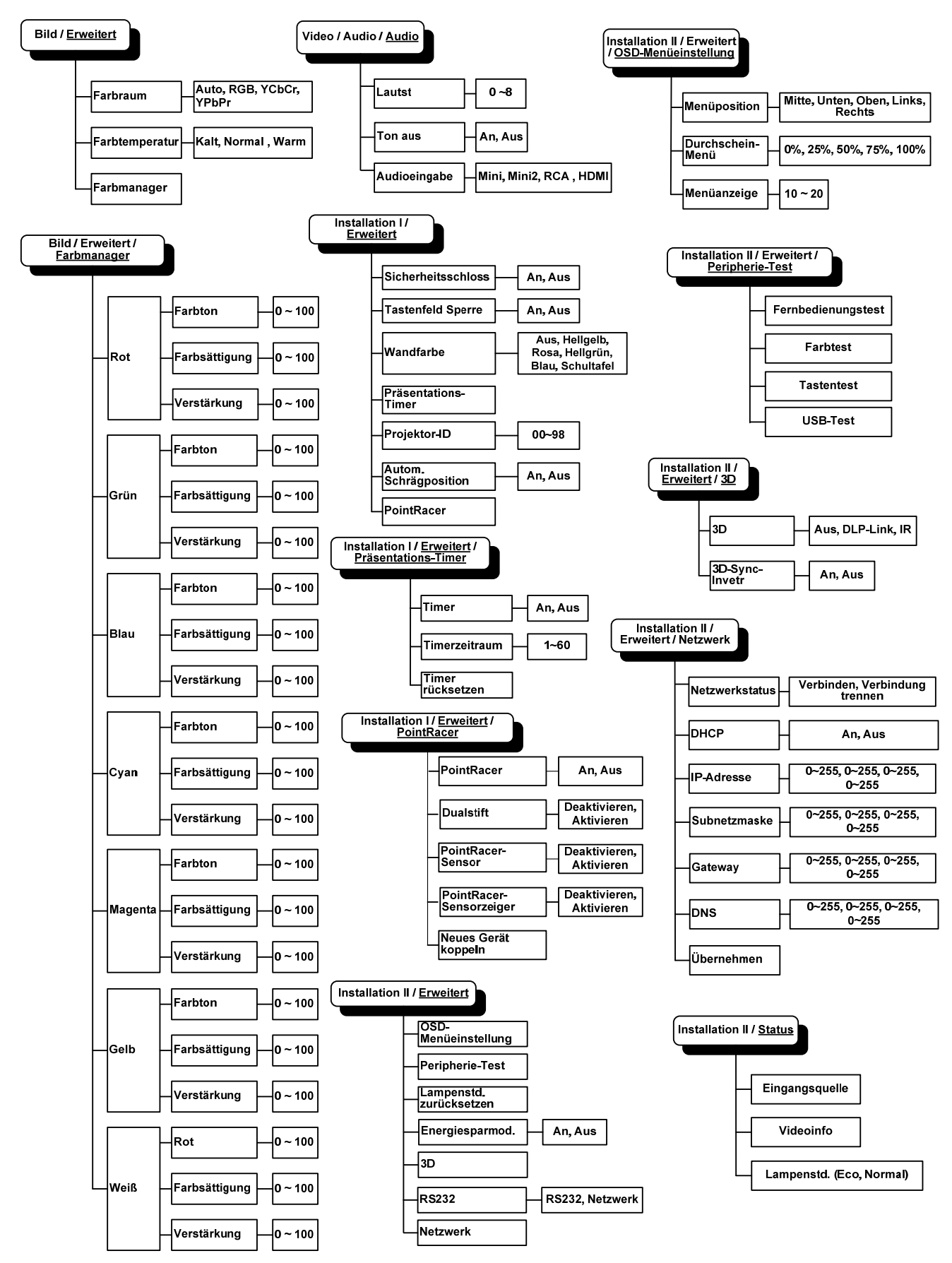

### Übersicht über die OSD-Untermenüs

### Menü Bild

Drücken Sie auf die **MENÜ**-Taste um das **OSD**-Menü aufzurufen. Wählen Sie mit den Pfeiltasten ◀► das **Menü Bild** aus. Drücken Sie zum Auf- und Abbewegen im Menü **Bild** auf die Pfeiltasten ▲▼. Mit den Tasten ◀► können Sie den Wert für eine Einstellung ändern.

| Bild         | Computer | (() 🔂   | Installation I | Installation II |
|--------------|----------|---------|----------------|-----------------|
| Anzeige-Mod  | lus      |         | 1              | Präsentation    |
| Farbbrillanz |          |         |                | 0               |
| Helligkeit   |          |         |                | 50              |
| Kontrast     |          |         |                | 50              |
| Schärfe      |          |         |                | 16              |
| Gamma        |          |         |                | PC              |
| Erweitert    |          |         |                | <b>₩</b> />     |
| Rücksetzen   |          |         |                | <b>4!∕</b> ►    |
| Menu = Ende  | Meni     | iwahl 🌗 | 📔 🛛 Rollen 🔺   | V   0           |

| Menüeintrag   | Beschreibung                                                                                          |
|---------------|----------------------------------------------------------------------------------------------------|
| Anzeige-Modus | Drücken Sie auf die Pfeiltasten ◀►, um den Anzeige-Modus einzustellen.                                |
| Farbbrillanz  | Drücken Sie auf die Pfeiltasten ◀►, um den Farbbrillanzwert einzustellen.                             |
| Helligkeit    | Drücken Sie auf die Pfeiltasten ◀►, um die Helligkeit einzustellen.                                   |
| Kontrast      | Drücken Sie auf die Pfeiltasten ◀►, um den Kontrast einzustellen.                                     |
| Schärfe       | Drücken Sie auf die Pfeiltasten ◀►, um die Bildschärfe einzustellen.                                  |
| Gamma         | Drücken Sie auf die Pfeiltasten ◀▶, um den Gammakorrekturwert einzustellen.                           |
| Erweitert     | Drücken Sie auf ← (Enter) / ►, um das Menü Erweitert aufzurufen. Siehe <i>Erweitert</i> auf Seite 22. |
| Rücksetzen    | Drücken Sie auf                                                                                       |

## <u>Erweitert</u>

Drücken Sie auf die Taste **Menu**, um das **OSD**-Menü aufzurufen. Wählen Sie mit den Pfeiltasten ◀▶ das Menü **Bild**. Wählen Sie mit den Tasten ▼▲ das Menü **Erweitert**, und drücken Sie auf **Enter** oder ▶. Mit den Tasten ▼▲ können Sie sich im Menü **Erweitert** auf und ab bewegen.

| Bild                                  | Computer Video / Audio | ation II              |
|---------------------------------------|------------------------|-----------------------|
|                                       | Erweitert              |                       |
| Farbraum<br>Farbtempera<br>Farbmanage | atur N<br>Pr           | Auto<br>ormal<br>∢י∕∙ |
| Menu = Ende                           | e   Rollen ▲▼          | I Q                   |

| Menüeintrag    | Beschreibung                                                                                                    |
|----------------|----------------------------------------------------------------------------------------------------|
| Farbraum       | Stellen Sie mit den Pfeiltasten ◀▶ den Farbraum ein.<br>(Bereich: Auto – RGB – YPbPr – YCbCr)                                                                                                 |
| Farbtemperatur | Stellen Sie mit den Pfeiltasten ◀► die Farbtemperatur ein.<br>(Bereich: Kalt – Normal – Warm)                                                                                                 |
| Farbmanager    | Drücken Sie auf ← (Enter) / ►, um das Menü Farbmanager aufzurufen. (Bereich: Rot-Grün-<br>Blau-Cyan-Magenta-Gelb-Weiß). Weitere Informationen zum <i>Farbmanager</i> finden Sie auf Seite 23. |

## <u>Farbmanager</u>

| Bild        | Computer Video / Audio Installation I In | stallation II |
|-------------|------------------------------------------|---------------|
|             |                                          |               |
| Rot         |                                          | <b>↔</b> />   |
| Grūn        |                                          |               |
| Blau        |                                          |               |
| Cyan        |                                          | <b>↔</b> />   |
| Magenta     |                                          | <b>↔</b> />   |
| Gelb        |                                          | <b>↔</b> />   |
| Weiß        |                                          | <b>₩/</b>     |
| Menu = Ende | Eintr. einst. ╃//                        | 0             |

Drücken Sie auf ← (Enter) / ►, um das Untermenü Farbmanager aufzurufen.

| Menüeintrag | Beschreibung                                                                                                    |  |
|-------------|----------------------------------------------------------------------------------------------------|--|
| Rot         | Wählen Sie den Rot-Farbmanager.<br>Drücken Sie auf die Pfeiltasten ◀▶, um den Farbton, die Sättigung und die Verstärkung<br>einzustellen.     |  |
| Grün        | Wählen Sie den Grün-Farbmanager.<br>Drücken Sie auf die Pfeiltasten ◀▶, um den Farbton, die Sättigung und die Verstärkung<br>einzustellen.    |  |
| Blau        | Wählen Sie den Blau-Farbmanager.<br>Drücken Sie auf die Pfeiltasten ◀▶, um den Farbton, die Sättigung und die Verstärkung<br>einzustellen.    |  |
| Cyan        | Wählen Sie den Cyan-Farbmanager.<br>Drücken Sie auf die Pfeiltasten ◀▶, um den Farbton, die Sättigung und die Verstärkung<br>einzustellen.    |  |
| Magenta     | Wählen Sie den Magenta-Farbmanager.<br>Drücken Sie auf die Pfeiltasten ◀▶, um den Farbton, die Sättigung und die Verstärkung<br>einzustellen. |  |
| Gelb        | Wählen Sie den Gelb-Farbmanager.<br>Drücken Sie auf die Pfeiltasten ◀▶, um den Farbton, die Sättigung und die Verstärkung<br>einzustellen.    |  |
| Weiß        | Wählen Sie den Weiß-Farbmanager.<br>Drücken Sie auf die Pfeiltasten ◀▶, um den Rot, die Grün und die Blau.                                    |  |

### Menü Computer

Drücken Sie auf die **MENÜ**-Taste um das **OSD**-Menü aufzurufen. Wählen Sie mit den Pfeiltasten ◀► das **menü Computer** aus. Drücken Sie zum Auf- und Abbewegen im Menü Computer auf die Pfeiltasten ▲ ▼. Mit den Tasten ◀► können Sie den Wert für eine Einstellung ändern.

| Bild            | Computer | () Video / Audio | Installation I | Installation II |
|-----------------|----------|------------------|----------------|-----------------|
| Horizontalposi  | ition    |                  |                | 0               |
| Vertikalpositio | n        |                  |                | 0               |
| Frequenz        |          |                  |                | 0               |
| Spurhaltung     |          |                  |                | 0               |
| Autom. Bild     |          |                  |                | <b>≁!∕</b> ►    |
|                 |          |                  |                |                 |
|                 |          |                  |                |                 |
|                 |          |                  |                |                 |
| Menu = Ende     | Men      | ūwahl 🌗          | Rollen 🔺       | ▼   0           |

| Menüeintrag        | Beschreibung                                                                                                    |
|--------------------|----------------------------------------------------------------------------------------------------|
| Horizontalposition | Drücken Sie auf die Pfeiltasten ◀▶, um die horizontale Bildlage einzustellen.                                    |
| Vertikalposition   | Drücken Sie auf die Pfeiltasten ◀►, um die vertikale Bildlage einzustellen.                                      |
| Frequenz           | Drücken Sie auf die Pfeiltasten ◀►, um den A/D-Abtasttaktgeber einzustellen.                                     |
| Spurhaltung        | Drücken Sie auf die Pfeiltasten ◀►, um den A/D-Abtastpunkt einzustellen.                                         |
| Autom. Bild        | Drücken Sie auf ← (Enter) / ►, damit das Gerät automatisch die Phase, Spurhaltung, Größe und Position einstellt. |

### Menü Video/Audio

Drücken Sie auf die **MENÜ**-Taste um das **OSD**-Menü aufzurufen. Wählen Sie mit den Pfeiltasten ◀► das Menü **Video/Audio** aus. Drücken Sie zum Auf- und Abbewegen im Menü **Video/Audio** auf die Pfeiltasten ▲▼. Mit den Tasten ◀► können Sie den Wert für eine Einstellung ändern.

| Bild Computer     | ((( 📷   | Installation I | Installation II |
|-------------------|---------|----------------|-----------------|
| Video-AGC         |         |                | Aus             |
| Saturation        |         |                | 50              |
| Farbton           |         |                | 50              |
| Film-Modus        |         |                | Aus             |
| Video-Overscan    |         |                | Aus             |
| Closed Captioning |         |                | Aus             |
| Audio             |         |                | <b>↓</b> /▶     |
| Rücksetzen        |         |                | <b>€!∕</b> }    |
| Menu = Ende Men   | ūwahl 🌗 | 📔 🛛 Rollen 🔺   | · •             |

| Menüeintrag       | Beschreibung                                                                                                    |
|-------------------|----------------------------------------------------------------------------------------------------|
| Video-AGC         | Drücken Sie auf die Pfeiltasten ◀▶, um für das Videogerät die automatische Gain-Steuerung zu aktivieren/deaktivieren. |
| Saturation        | Drücken Sie auf die Pfeiltasten ◀▶, um die Farbsättigung des Videos einzustellen.                                     |
| Farbton           | Drücken Sie auf die Pfeiltasten ◀▶, um den Farbton des Videos einzustellen.                                           |
| Film-Modus        | Drücken Sie auf die Pfeiltasten ◀▶, um einen anderen Filmmodus zu wählen.                                             |
| Video-Overscan    | Drücken Sie auf die Pfeiltasten <b>I</b> , um die Overscanfunktion zu aktivieren oder deaktivieren.                   |
| Closed Captioning | Drücken Sie auf die Pfeiltasten <b>I</b> , um Closed Captioning zu aktivieren oder zu deaktivieren                    |
| Audio             | Drücken Sie auf ← (Enter) / ►, um das Menü Audio aufzurufen. Siehe Audio auf Seite 26.                                |
| Rücksetzen        | Drücken Sie auf ← (Enter) / ►, um alle Einstellungen auf die Standardwerte zurückzusetzen.                            |

#### Hinweis:

Bei der Wiedergabe von Interlace-Video können Störungen auftreten. Um dieses Problem zu beheben, öffnen Sie das Menü Video/Audio, und stellen Sie die Funktion Filmmodus ein.

## <u>Audio</u>

Drücken Sie auf ← (Enter) / ►, um das Untermenü Audio aufzurufen.

| Bild                              | Computer | ((( )<br>Video / Audio<br>Audio | Installation I | Installation II |
|-----------------------------------|----------|---------------------------------|----------------|-----------------|
| Lautst<br>Ton aus<br>Audioeingabe |          |                                 |                | 4<br>Aus<br>©   |
| Menu = Ende                       |          |                                 | Rollen 🔺       | V   0           |

| Menüeintrag  | Beschreibung                                                                                                    |
|--------------|----------------------------------------------------------------------------------------------------|
| Lautst       | Stellen Sie mit den Pfeiltasten ◀► die Lautst ein.<br>(Bereich: 0 - 8)                                                                         |
| Ton aus      | Schalten Sie mit den Pfeiltasten ◀► den Ton der Lautsprecher an oder aus.                                                                      |
| Audioeingabe | Drücken Sie die Pfeiltasten ◀▶, um die Audioeingabe auszuwählen.<br>(Bereich: Mini, Mini2, Cinch, HDMI (wird nur bei aktivem HDMI angezeigt.)) |

### Menü Installation I

Drücken Sie auf die **MENÜ**-Taste um das **OSD**-Menü aufzurufen. Wählen Sie mit den Pfeiltasten ◀▶ das Menü **Installation I** aus. Drücken Sie zum Auf- und Abbewegen im Menü **Installation I** auf die Pfeiltasten ▲▼. Mit den Tasten ◀▶ können Sie den Wert für eine Einstellung ändern.

| Bild         | Computer | (() Turker () Video / Audio | Installation I | Installation II |
|--------------|----------|-----------------------------|----------------|-----------------|
| Sprache      |          |                             |                | Deutsch         |
| Kein Bild    |          |                             |                |                 |
| Projektion   |          |                             |                | Ρ               |
| Aspektrate   |          |                             |                | Füllen          |
| Trapezkorrek | tur      |                             |                | 0               |
| Digitalzoom  |          |                             |                | 0               |
| Erweitert    |          |                             |                | <b>↓</b> /▶     |
| Rücksetzen   |          |                             |                | <b>↔</b> //>    |
| Menu = Ende  | Men      | ūwahl 🌗                     | 📔 🛛 Rollen 🔺   | ▼   Q           |

| Menüeintrag     | Beschreibung                                                                                                    |
|-----------------|----------------------------------------------------------------------------------------------------|
| Sprache         | Drücken Sie auf die Pfeiltasten ◀►, um ein anderes Konfigurationsmenü auszuwählen.                                                   |
| Kein Bild       | Drücken Sie auf die Pfeiltasten ◀►, um die Farbe des leeren Bildschirms auszuwählen.                                                 |
| Projektion      | Drücken Sie auf die Pfeiltasten ◀►, um eine der zwei Projektionsmethoden auszuwählen.                                                |
| Aspektrate      | Drücken Sie auf die Pfeiltasten ◀►, um die Video-Aspektrate einzustellen.                                                            |
| Trapezkorrektur | Drücken Sie auf die Pfeiltasten ◀►, um die Trapezkorrektur durchzuführen.                                                            |
| Digitalzoom     | Stellen Sie mit den Pfeiltasten ◀► das Menü Digitalzoom ein. (Bereich: -10 - +10)                                                    |
| Erweitert       | Drücken Sie                                                                                                    |
| Rücksetzen      | Drücken Sie auf ← (Enter) / ▶, um alle Einstellungen auf die Standardwerte zurückzusetzen<br>(außer Sprache und Sicherheitsschloss). |

### Erweiterte Funktionen

Drücken Sie zum Öffnen des **OSD**-menüs die **Menu**-Taste. Wählen Sie mit **◄**► das **Installation I**-Menü. Wählen Sie mit **▲ ▼** das **Erweitert**-Menü; drücken Sie dann **Enter** oder **►**. Mit den Tasten **▲ ▼** bewegen Sie sich im **Erweitert**-Menü nach oben und unten. Mit **◀**► ändern Sie die Werte der Einstellungen.

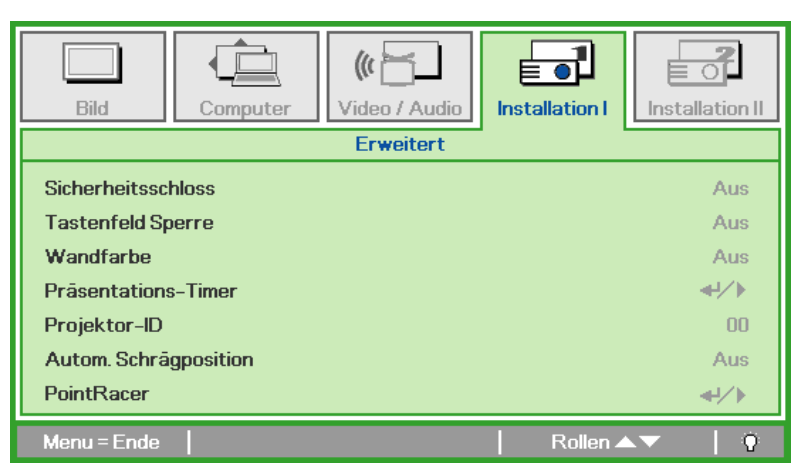

| Menüeintrag              | Beschreibung                                                                                                  |
|--------------------------|----------------------------------------------------------------------------------------------------|
| Sicherheitsschloss       | Drücken Sie die Pfeiltasten <b>I</b> , um die Funktion Sicherheitsschloss zu aktivieren oder zu deaktivieren. |
| Tastenfeld Sperre        | Drücken Sie die Pfeiltasten ◀►, um die Funktion der Tastenfeld-Sperre zu aktivieren oder zu deaktivieren.     |
| Wandfarbe                | Drücken Sie die Pfeiltasten ◀▶, um eine andere Wandfarbe auszuwählen.                                         |
| Präsentations-Timer      | Drücken Sie                                                                                                   |
| Projektor-ID             | Drücken Sie zum Anpassen einer zweistelligen Projektor-ID von 0 bis 98 die Tasten ◀►.                         |
| Autom.<br>Schrägposition | Drücken Sie zum De-/Aktivieren der automatischen Trapezkorrektur die Tasten $\blacktriangleleft$ .            |
| PointRacer               | Drücken Sie zum Aufrufen des PointRacer-Menüs ← (Enter) / ►. Siehe <i>PointRacer</i> auf Seite 29.            |

### Präsentations-Timer

Der Präsentations-Timer kann zur Unterstützung der Zeiteinteilung während Präsentationen die Präsentationsdauer auf der Leinwand anzeigen.

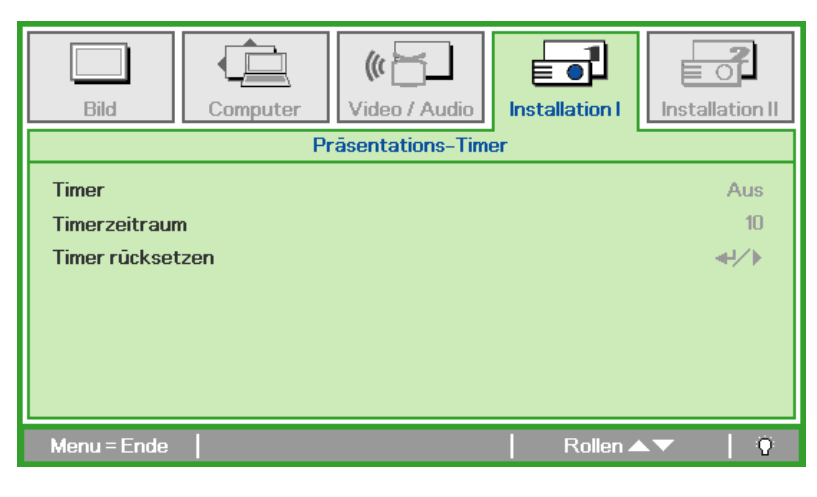

| Menüeintrag      | Beschreibung                                                                                            |
|------------------|----------------------------------------------------------------------------------------------------|
| Timer            | Drücken Sie die Pfeiltasten ◀▶, um die Funktion Präsentations-Timer zu aktivieren oder zu deaktivieren. |
| Timerzeitraum    | Drücken Sie die Pfeiltasten ◀▶, um den Timerzeitraum für den Display einzustellen.                      |
| Timer rücksetzen | Drücken Sie ◀◀ (Enter) / ►, um den Zähler für den Präsentations-Timer zurückzusetzen.                   |

### **PointRacer**

Rufen Sie mit ← (Enter) / ► das **PointRacer**-Untermenü auf.

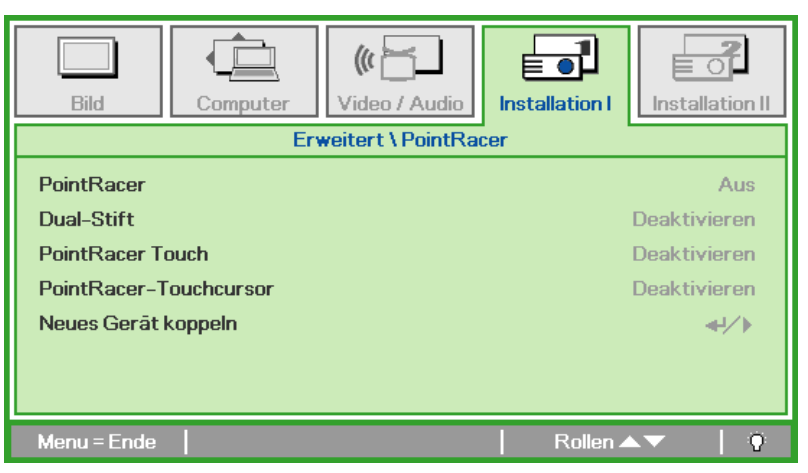

| Menüeintrag                | Beschreibung                                                                          |
|----------------------------|---------------------------------------------------------------------------------------|
| PointRacer                 | Drücken Sie zum De-/Aktivieren der PointRacer-Funktion die Tasten ◀ / ►.              |
| Dual-stift                 | Drücken Sie zum De-/Aktivieren der Dualstift-Funktion die Tasten ◀ / ►.               |
| Point Racer Touch          | Drücken Sie zum De-/Aktivieren der PointRacer-Sensor-Funktion die Tasten ◀ / ►.       |
| PointRacer-<br>Touchcursor | Drücken Sie zum De-/Aktivieren der PointRacer-Sensorzeiger-Funktion die Tasten ◀ / ►. |
| Neues Gerät koppeln        | Drücken Sie zum Koppeln eines neuen Stifts ← (Enter) / ►.                             |

### Menü Installation II

Drücken Sie auf die **MENÜ**-Taste um das **OSD**-Menü aufzurufen. Wählen Sie mit den Pfeiltasten ◀► das Menü **Installation II** aus. Drücken Sie zum Auf- und Abbewegen im Menü Installation II auf die Pfeiltasten ▲▼.

| Bild Computer Video / Audio     | Installation II |  |
|---------------------------------|-----------------|--|
| Autom. Quelle                   | Aus             |  |
| Auto Aus (min)                  | 0               |  |
| Autom. Einschaltung Aus         |                 |  |
| Lüftergeschwindigkeit Normal    |                 |  |
| Lampenmodus                     | Normal          |  |
| Erweitert                       | <b>↓/</b>       |  |
| Werkseinstellung                | <b>4!∕</b> ⊁    |  |
| Status                          | <b>4</b> 4∕ ►   |  |
| Menu=Ende   Menūwahl∢▶   Rollen | ▲▼   Ÿ          |  |

| Menüeintrag           | Beschreibung                                                                                                    |
|-----------------------|----------------------------------------------------------------------------------------------------|
| Autom. Quelle         | Drücken Sie auf die Pfeiltasten ◀▶, um die automatische Signalquellenerkennung zu aktivieren bzw. deaktivieren. (Bereich: An - Aus)                                                                                                    |
| Auto.Aus (min)        | Drücken Sie auf die Pfeiltasten ◀▶, um das automatische Abschalten der Lampe bei fehlendem Eingangssignal zu aktivieren.                                                                                                    |
| Autom. Einschaltung   | Drücken Sie auf die Pfeiltasten ◀▶, um die automatische Einschaltfunktion bei Anschließen des Geräts ans Stromnetz zu aktivieren oder deaktivieren.                                                                                                    |
| Lüftergeschwindigkeit | Drücken Sie auf die Pfeiltasten ◀▶, um zwischen der Lüftergeschwindigkeit Normal und<br>Hoch zu wechseln.<br><b>Hinweis:</b> Bei hohen Temperaturen, hoher Luftfeuchtigkeit und hochgelegenen Regionen<br>(höher als 1500 m/4921 Fuß) empfehlen wir die Auswahl der hohen Lüftergeschwindigkeit. |
| Lampenmodus           | Drücken Sie auf die Pfeiltasten ◀▶, um den Lampenmodus auszuwählen. Bei einer geringeren Helligkeit verlängert sich die Lampenlebensdauer.                                                                                                    |
| Erweitert             | Drücken Sie auf                                                                                                    |
| Werkseinstellung      | Drücken Sie auf 	← (Enter) / ►, um alle Werte auf die Standardeinstellungen zurückzusetzen.                                                                                                    |
| Status                | Drücken Sie auf 	← (Enter) / ►, um das Menü Status aufzurufen. Weitere Informationen zum <i>Status</i> finden Sie auf Seite 40.                                                                                                    |

### <u>Erweitert</u>

Drücken Sie auf die Taste **Menu**, um das **OSD**-Menü aufzurufen. Wählen Sie mit den Pfeiltasten ◀► das Menü **Installation II**. Wählen Sie mit den Tasten ▼▲ das Menü **Erweitert**, und drücken Sie auf **Enter** oder ►. Mit den Tasten ▼▲ können Sie sich im Menü **Erweitert** auf und ab bewegen. Drücken Sie auf die Tasten ◀►, um die Werte für die Einstellungen zu ändern.

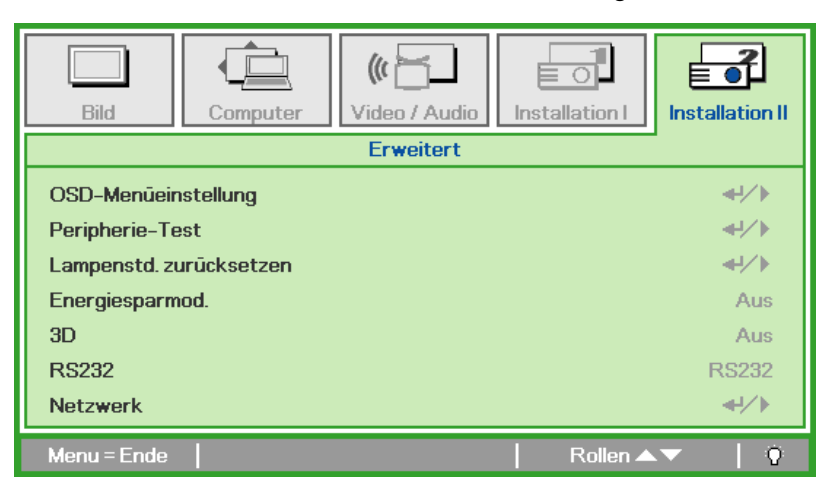

| Menüeintrag                | Beschreibung                                                                                                    |
|----------------------------|----------------------------------------------------------------------------------------------------|
| OSD-<br>Menüeinstellung    | Drücken Sie auf Enter / ►, um das Menü OSD-Menüeinstellung aufzurufen. Weitere Informationen zur <i>OSD-Menüeinstellung</i> finden Sie auf Seite 32.              |
| Peripherie-Test            | Drücken Sie auf Enter / ►, um das Menü Peripherietest aufzurufen. Weitere Informationen zum <i>Peripherie-Test</i> finden Sie auf Seite 32.                       |
| Lampenstd.<br>zurücksetzen | Nachdem Sie die Lampe ausgewechselt haben, müssen Sie diesen Wert zurücksetzen. Weitere Informationen zum <i>Lampenstd. zurücksetzen</i> finden Sie auf Seite 33. |
| Energiesparmod.            | Drücken Sie ◀▶, um den Energiesparmodus ein- oder auszuschalten.                                                                                                  |
| 3D                         | Drücken Sie zum Aufrufen des 3D-Menüs ← (Enter) / ►. Seite 34 bietet weitere Informationen zu 3D Einstellungen.                                                   |
| RS232                      | Drücken Sie ◀▶, um den Modus RS232 (Fernbedienung) oder Netzwerk (LAN) auszuwählen, je nach Anschlussart des Projektors.                                          |
| Netzwerk                   | Drücken Sie                                                                                                    |

#### Hinweis:

Für die 3D-Funktion muss zunächst die Einstellung "Film in 3D abspielen" auf Ihrem DVD-Player unter dem Menü 3D-Disc aktiviert werden.

## OSD-Menüeinstellung

| Bild Computer Video / Audio                                                | Installation I | Installation II |
|----------------------------------------------------------------------------|----------------|-----------------|
| Menüposition     D       Durchschein-Menü     0 %       Menüanzeige     15 |                |                 |
| Menu = Ende                                                                | 📔 🛛 Rollen 🔺   | ▼   Ŷ           |

| Menüeintrag      | Beschreibung                                                                                   |
|------------------|------------------------------------------------------------------------------------------------|
| Menüposition     | Drücken Sie auf die Pfeiltasten ◀►, um die Position des OSD-Menüs auszuwählen.                 |
| Durchschein-Menü | Drücken Sie auf die Pfeiltasten ◀▶, um die Durchsichtigkeit des OSD-Hintergrunds einzustellen. |
| Menüanzeige      | Drücken Sie auf die Pfeiltasten ◀►, um die OSD-Anzeigedauer einzustellen.                      |

<u>Peripherie-Test</u>

| Bild Computer Video / Audio    | Installation I  |
|--------------------------------|-----------------|
| Erweitert \ Peripherie-T       | lest lest       |
| Fernbedienungstest<br>Farbtest | / / / / / / / / |
| Tastentest                     | 41/Þ            |
| USB-Test                       |                 |
| Menu = Ende                    | Rollen ▲▼   Ŷ   |

| Menüeintrag        | Beschreibung                                                                                                    |
|--------------------|----------------------------------------------------------------------------------------------------|
| Fernbedienungstest | Drücken Sie auf 	← (Enter) / ►, um den Diagnosetest für die IR-Fernbedienung auszuführen.                                              |
| Farbtest           | Drücken Sie auf ← (Enter) / ►, um verschiedene Farben auf dem Bildschirm auszuwählen.                                                  |
| Tastentest         | Drücken Sie auf ← (Enter) / ►, um die Tasten des Bedienfelds zu testen.                                                                |
| USB-Test           | Drücken Sie auf 	← (Enter) / ▶, um die USB-Verbindung bei angeschlossenem PC zu prüfen.<br>Hinweis: Beim Spezialmodell nicht verfügbar |

## Lampenstd. zurücksetzen

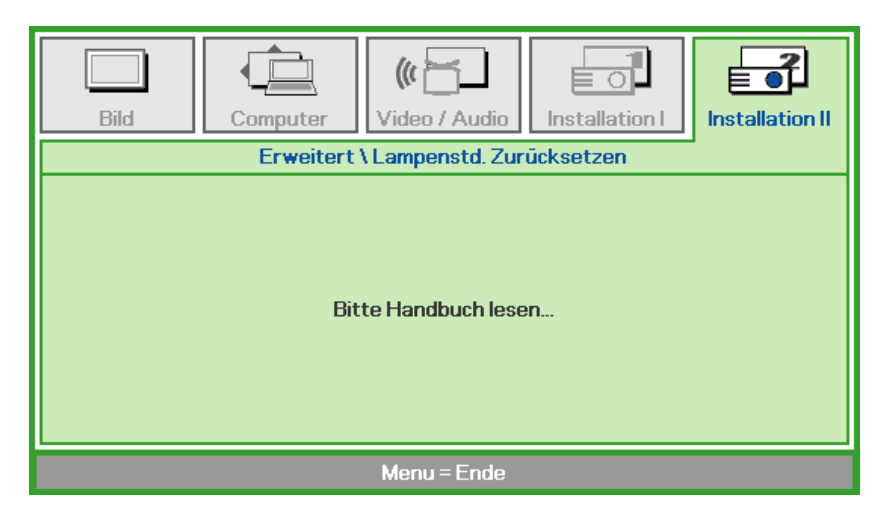

Eine Anleitung zum Zurücksetzen der Lampe finden Sie unter auf Seite 44.

Bild
Image: Computer

Video / Audio
Image: Image: Im

| MENÜEINTRAG    | Beschreibung                                               |  |
|----------------|------------------------------------------------------------|--|
| 3D             | Wählen Sie mit ◀► zwischen Aus, DLP-Link und IR.           |  |
| 3D-Sync-Invetr | Drücken Sie zum Ein-/Ausschalten der 3D-Sync-Umkehrung ◀►. |  |

#### Hinweis:

- 1. Das 3D-OSD-Menüelement ist ausgegraut, wenn keine geeignete 3D-Quelle anliegt. Dies ist die Standardeinstellung.
- 2. Wenn der Projektor an eine geeignete 3D-Quelle angeschlossen ist, ist das 3D-OSD-Menüelement auswählbar.
- 3. Verwenden Sie zum Betrachten eines 3D-Bildes eine 3D-Brille.
- 4. Sie benötigen 3D-Inhalte von einer 3D-DVD oder 3D-Mediendatei.
- 5. Sie müssen die 3D-Quelle aktivieren (einige 3D-DVD-Inhalte verfügen über eine Option zur De-/Aktivierung der 3D-Funktion).
- 6. Sie benötigen eine DLP-Link-3D- oder IR-3D-Shutterbrille. Bei einer IR-3D-Shutterbrille müssen Sie einen Treiber auf Ihrem PC installieren und einen USB-Sender anschließen.
- 7. Der 3D-Modus des OSD muss dem Brillentyp (DLP-Link oder IR-3D) entsprechen.
- 8. Schalten Sie die Brille ein. Die Brillen verfügen normalerweise über eine Ein-/Austaste. Jeder Brillentyp verfügt über eigene Konfigurationsanweisungen. Bitte befolgen Sie zum Abschließen der Einrichtung die mit Ihrer Brille gelieferten Konfigurationsanweisungen.

#### Hinweis:

Da die unterschiedlichen Brillentypen (DLP-Link oder IR-Shutterbrille) ihre eigenen Einstellungsanweisungen haben, befolgen Sie zum Abschließen der Einrichtung bitte die jeweilige Anleitung.

### <u>3D</u>

## <u>Netzwerk</u>

| Bild Computer Video / Audio | Installation I | Installation II |
|-----------------------------|----------------|-----------------|
| Erweitert \ Netzwer         | k              |                 |
| Netzwerkstatus              |                | Verbinden       |
| DHCP                        |                | Aus             |
| IP-Adresse                  | 255            | .255.255.255    |
| Subnetzmaske                | 255            | .255.255.255    |
| Gateway 255.255.255.255     |                |                 |
| DNS                         | 255            | .255.255.255    |
| Übernehmen                  |                | <b>↔</b> //►    |
| Menu = Ende                 | Rollen 🔺       | .▼   Q          |

| Menüeintrag    | Beschreibung                                                                                                    |  |
|----------------|----------------------------------------------------------------------------------------------------|--|
| Netzwerkstatus | Zeigt den Netzwerk-Verbindungsstatus an.                                                                                |  |
|                | Drücken Sie ◀▶, um DHCP ein- oder auszuschalten.                                                                        |  |
| DHCP           | <b>Hinweis:</b> Bei Auswahl von DHCP Aus müssen die Felder IP-Adresse, Subnetzmaske, Gateway und DNS ausgefüllt werden. |  |
| IP-Adresse     | Geben Sie eine gültige IP-Adresse ein, falls DHCP ausgeschaltet ist.                                                    |  |
| Subnetzmaske   | Geben Sie eine gültige Subnetzmaske ein, falls DHCP ausgeschaltet ist.                                                  |  |
| Gateway        | Geben Sie eine gültige Gateway-Adresse ein, falls DHCP ausgeschaltet ist.                                               |  |
| DNS            | Geben Sie einen gültigen DNS-Namen ein, falls DHCP ausgeschaltet ist.                                                   |  |
| Übernehmen     | Drücken Sie ← (Enter) / ►, um die Einstellungen zu bestätigen.                                                          |  |

Der Projektor bietet diverse Netzwerk- und Fernverwaltungsfunktionen für eine einfache und problemlose Bedienung.

Die Funktion LAN/RJ45 verwaltet den Projektor über ein Netzwerk, z.B. die Einstellungen: Ein/Aus, Helligkeit und Kontrast. Außerdem erhalten Sie Informationen zum Projektorstatus wie: Video-Quellee, Ton-Stumm etc.

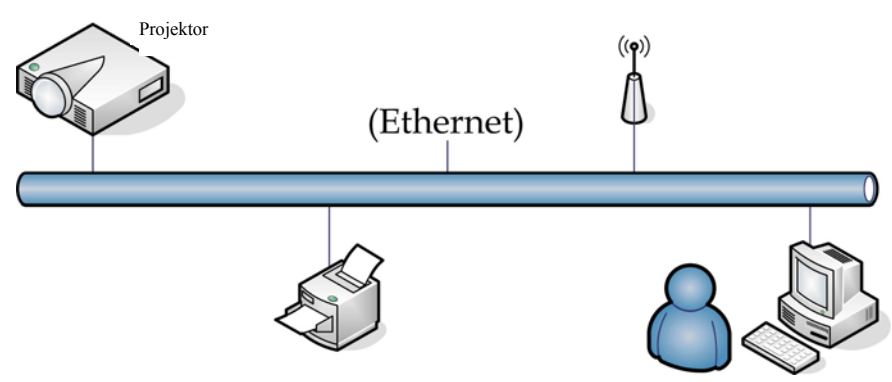

#### LAN\_RJ45

1. Schließen Sie ein RJ45-Kabel an die RJ45-Anschlüsse am Projektor und dem PC (Laptop) an.

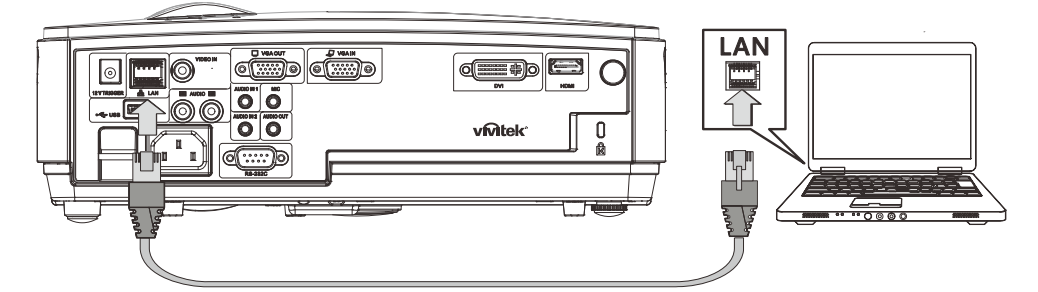

2. Wählen Sie am PC (Laptop) Start →Control Panel (Systemsteuerung) →Network Connections (Netzwerkverbindungen).

| Administrator                 |                                    |
|-------------------------------|------------------------------------|
| Internet<br>Internet Explorer | 😥 My Documents                     |
| E-mail                        | My Recent Documents 🔸              |
| Outlook Express               | 🖄 My Pictures                      |
| 🥪 HyperTerminal               | 赺 My Music                         |
| Calculator                    | 😏 My Computer                      |
|                               | 💁 Control Panel                    |
|                               | Set Program Access and<br>Defaults |
|                               | Printers and Faxes                 |
|                               | Help and Support                   |
|                               | 🔎 Search                           |
|                               | 707 Run                            |
| All Programs 🕨                |                                    |
| 2                             | Log Off 🚺 Turn Off Computer        |
| 🎒 Start 🥭 🚱                   |                                    |

3. Klicken Sie mit der rechten Maustaste auf Local Area Connection (LAN-Verbindung) und wählen Sie Properties (Eigenschaften).

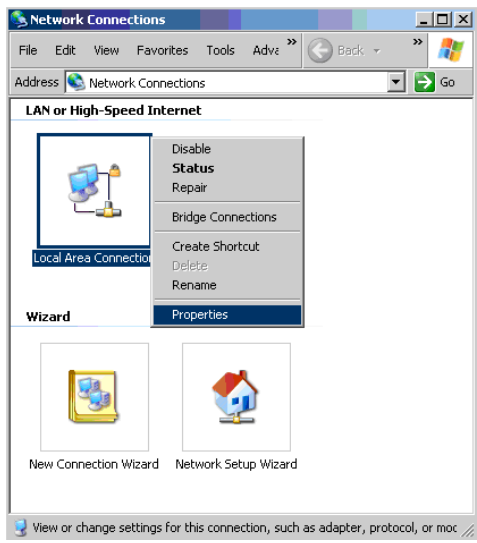

- 4. Wählen Sie im Fenster **Properties (Eigenschaften)** die Registerkarte **General (Allgemein)** und wählen Sie **Internet Protocol (TCP/IP) (Internet-Protokoll (TCP/IP))**.
- 5. Klicken Sie **Properties (Eigenschaften)**.

| Local Area Connection Properties                                                                                                    | <u>? ×</u>            |
|----------------------------------------------------------------------------------------------------|-----------------------|
| General Advanced                                                                                                    |                       |
| Connect using:                                                                                                    |                       |
| Broadcom NetXtreme 57xx Gigabit Cc                                                                                                    | Configure             |
| This connection uses the following items:                                                                                                    |                       |
| Packet Scheduler     S <sup>-</sup> Network Monitor Driver     S <sup>-</sup> Network Protocol (TCP/IP)                                                  | 1                     |
| Install Uninstall Description Transmission Control Protocol/Internet Protoco wide area network protocol that provides com arrows diverse interproved ted | Properties            |
| Show icon in notification area when connects Notify me when this connection has limited or                                                               | ed<br>no connectivity |
| OK                                                                                                    | Cancel                |

6. Klicken Sie **Use the following IP address (Folgende IP-Adresse verwenden)** und geben Sie die IP-Adresse und die Subnetzmaske ein; klicken Sie dann **OK**.

| nternet Protocol (TCP/IP) Properti                                                                               | es 🤶                                                                     | ' × |
|----------------------------------------------------------------------------------------------------|--------------------------------------------------------------------------|-----|
| General                                                                                                    |                                                                          |     |
| You can get IP settings assigned auto<br>this capability. Otherwise, you need to<br>the appropriate IP settings. | matically if your network supports<br>ask your network administrator for |     |
| C Obtain an IP address automatica                                                                                | lly                                                                      |     |
| ☐ Use the following IP address: —                                                                                |                                                                          |     |
| <u>I</u> P address:                                                                                              | 10 . 10 . 10 . 99                                                        |     |
| Sybnet mask:                                                                                                    | 255 . 255 . 255 . 0                                                      |     |
| Default gateway:                                                                                                 | · · · ·                                                                  |     |
| C Obtain DNS server address auto                                                                                 | matically                                                                |     |
| • Use the following DNS server ad                                                                                | dresses:                                                                 |     |
| Preferred DNS server:                                                                                            |                                                                          |     |
| Alternate DNS server:                                                                                            | 1                                                                        |     |
|                                                                                                    | Ad <u>v</u> anced                                                        |     |
|                                                                                                    | OK Cancel                                                                |     |

- 7. Drücken Sie Schaltfläche Menu (Menü) des Projektors.
- 8. Wählen Sie Installation II  $\rightarrow$  Advanced (Erweitert) $\rightarrow$  Network (Netzwerk).
- 9. Nach dem Aufrufen von Network (Netzwerk) geben Sie Folgendes ein:
  - ▶ DHCP: Aus
  - ▶ IP-Adresse: 10.10.10.10
  - Subnetzmaske: 255.255.255.0
  - ▶ Gateway: 0.0.0.0
  - ▶ DNS-Server: 0.0.0.0

Öffnen Sie einen Internet-Browser

(beispielsweise Microsoft Internet Explorer mit Adobe Flash Player 9.0 oder höher).

| 🖉 Navigation | Canceled - Windows Internet Explorer                          |       |
|--------------|---------------------------------------------------------------|-------|
| 00-          | e http://10.10.10.10/                                         | • • × |
| 🚖 Favorites  |                                                               |       |
| 1            | Navigation to the webpage was canceled                        |       |
|              | <ul><li>What you can try:</li><li>Refresh the page.</li></ul> |       |

- 11. Geben Sie in die Adressleiste die IP-Adresse ein: 10.10.10.10.

Der Projektor ist nun für die Fernverwaltung eingerichtet. Die LAN/RJ45-Funktion wird wie folgt angezeigt.

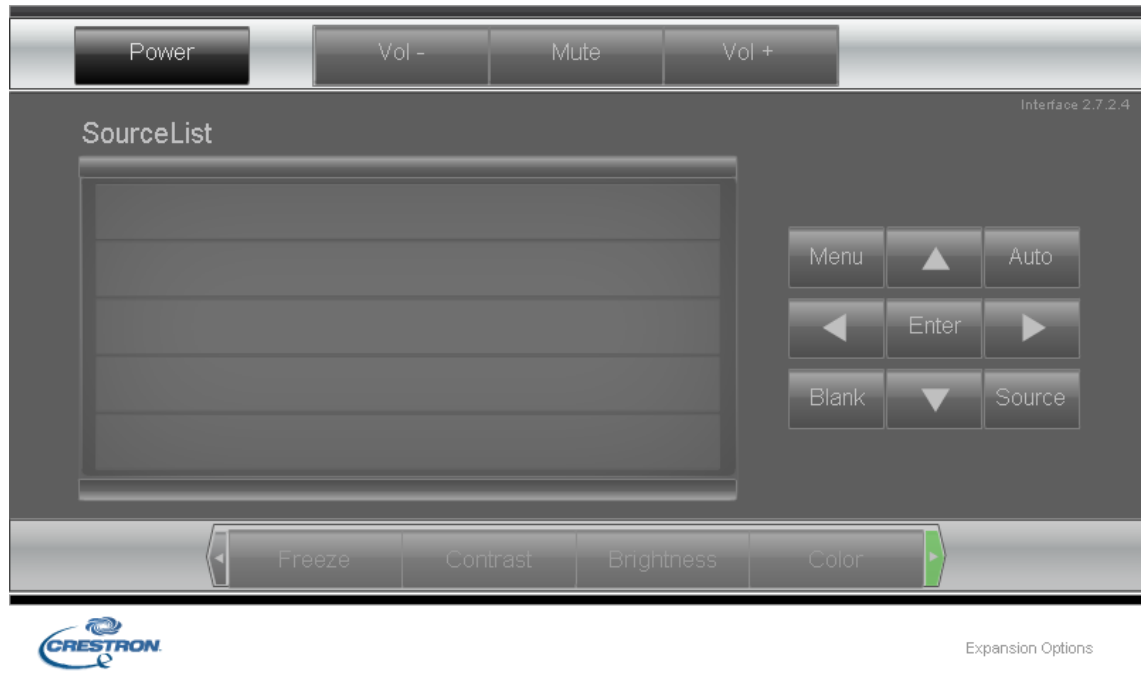

|                     | Crestron Control           |                                    | Projector          |          | User     | Password    |
|---------------------|----------------------------|------------------------------------|--------------------|----------|----------|-------------|
| IP Address          | 192.168.0.20               | Projector Name                     | A01                |          | En       | abled       |
| IP ID               | 03                         | Location                           | Room               | New Pas  | sword    |             |
| Port                | 41794                      | Assigned To                        | Sir.               | Co       | onfirm   |             |
|                     | Send                       |                                    | Send               |          |          | Send        |
|                     |                            | DHCP                               | Enabled            |          |          |             |
|                     |                            | IP Address                         | 10.10.10.10        |          | Adm      | in Password |
|                     |                            | Subnet Mask                        | 255.255.255.0      |          | En       | abled       |
|                     |                            | Detault Gateway                    | 0.0.0.0            | New Pas: | sword    |             |
|                     |                            | DNS Server                         | 0.0.0.0            | Co       | onfirm   |             |
|                     |                            |                                    | Send               |          |          | Send        |
|                     |                            |                                    | Exit               |          |          |             |
| K                   | ATEGORIE                   |                                    | NR.                |          | EING     | ABELÄNGE    |
| Constant            | n Control                  | IP Address (                       | IP-Adresse)        |          | 14       |             |
| (Crestro            | n Control<br>on-Steuerung) | IP ID (IP-Kennung)                 |                    | 3        |          |             |
| `                   | 6,                         | Port                               |                    | 5        |          |             |
|                     |                            | Projector Name (Projektorname)     |                    | 10       |          |             |
| Projecto<br>(Projek | or<br>tor)                 | Location (Standort)                |                    | 9        |          |             |
| < -J -              | ,                          | Assigned To (Zugewiesen zu)        |                    | 8        |          |             |
|                     |                            | DHCP (Enal                         | oled) (DHCP (aktiv | iert))   | (nicht v | erfügbar)   |
|                     | . ~ ~ .                    | IP Address (IP-Adresse)            |                    | 15       |          |             |
| Networ<br>(Netzw    | k Configuration            | Subnet Mask (Subnetzmaske)         |                    | 15       |          |             |
| (110021)            | erintoningulation)         | Default Gateway (Standard-Gateway) |                    | eway)    | 15       |             |
|                     |                            | DNS Server (DNS-Server)            |                    | 15       |          |             |
|                     |                            | Enabled (Aktiviert)                |                    |          | (nicht v | erfügbar)   |
| User Pa<br>(Benutz  | ussword<br>zerkennwort)    | New Passwo                         | ord (Neues Kennwo  | rt)      | 15       |             |
| (2 mat              |                            | Confirm (Bestätigen)               |                    |          | 15       |             |
|                     |                            | Enabled (Ak                        | tiviert)           |          | (nicht v | erfügbar)   |
| Admin<br>(Admin     | Password                   | New Passwo                         | ord (Neues Kennwo  | rt)      | 15       |             |
| (2 Commission       | istrator comwort)          | Confirm (Bestätigen)               |                    | 15       |          |             |

Weitere Informationen finden Sie unter http://www.crestron.com.

### <u>Werkseinstellung</u>

Drücken Sie zum Auf- und Abbewegen im Menü **Installation II** auf die Pfeiltasten ▲ ▼. Wählen Sie das **Werkseinstellung**-Untermenü; drücken Sie zum Zurücksetzen aller Menüelemente auf die werkseitigen Standardwerte (mit Ausnahme von Sprache und Sicherheitsschloss) ← (Enter) / ►.

| Bild Con            | nputer Video / Audio    | Installation  | П  |  |  |
|---------------------|-------------------------|---------------|----|--|--|
| Autom. Quelle       |                         | Aus           |    |  |  |
| Auto Aus (min)      |                         | 0             |    |  |  |
| Autom. Einschaltung | Autom. Einschaltung Aus |               |    |  |  |
| Lüftergeschwindigke | eit                     | Normal        |    |  |  |
| Lampenmodus         |                         | Normal        |    |  |  |
| Erweitert           |                         | <b>↓/</b> ►   |    |  |  |
| Werkseinstellung    |                         | <b>↓/</b>     |    |  |  |
| Status              |                         | <b>4</b> ↓∕ ► |    |  |  |
| Menu = Ende         | Eintr. einst. ୶ ⁄ 🕨     | Rollen ▲▼   🤅 | ): |  |  |

### <u>Status</u>

Drücken Sie zum Auf- und Abbewegen im Menü **Installation II** auf die Pfeiltasten ▲ ▼. Wählen Sie das Untermenü **Installation II**, und drücken Sie auf ← (Enter) / ►, um das Untermenü **Status** aufzurufen.

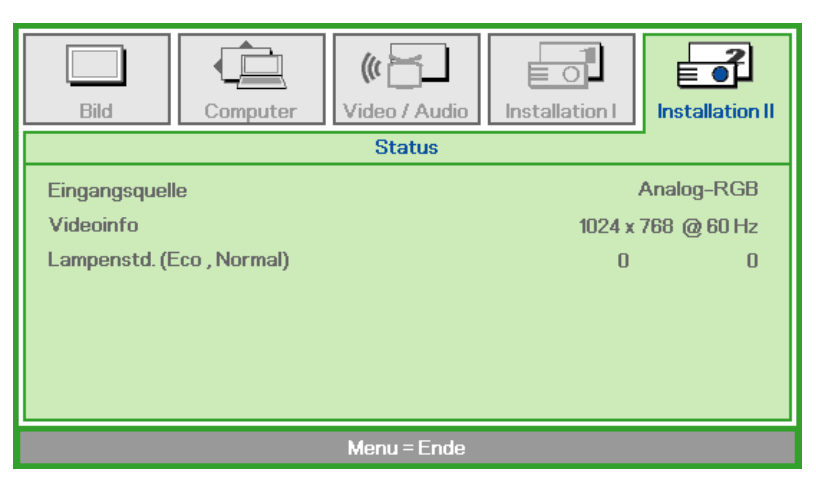

| Menüeintrag                 | Beschreibung                                                                                                    |  |
|-----------------------------|----------------------------------------------------------------------------------------------------|--|
| Eingangsquelle              | Zeigt die aktive Quelle an.                                                                                        |  |
| Videoinfo                   | Zeigt die Auflösung/Videoinformationen für die RGB-Signalquelle und den Farbstandard für die Videosignalquelle an. |  |
| Lampenstd.<br>(Eco, Normal) | Zeigt die Anzahl der bereits abgelaufenen Lampenstunden an. Es gibt zwei getrennte Zähler für Eco und Normal.      |  |

## WARTUNG UND SICHERHEIT

### Auswechseln der Projektionslampe

Nach dem Aufbrauchen oder Ausbrennen der Projektorlampe muss diese ausgewechselt werden. Diese Lampe darf nur mit einer dafür zugelassenen Lampe ersetzt werden, die im Fachhandel erhältlich ist.

#### Wichtig:

a. Die in diesem Produkt verwendete Projektionslampe enthält geringe Mengen an Quecksilber.

**b.** Dieses Produkt darf nicht im normalen Hausmüll entsorgt werden.

c. Das Produkt muss entsprechend den regional gültigen Vorschriften entsorgt werden.

#### Warnung:

Der Projektor muss vor dem Auswechseln der Lampe mindestens 30 Minuten lang ausgeschaltet und vom Stromnetz abgetrennt werden. Anderenfalls kann die Lampe noch so heiß sein, dass sie Verbrennungen verursachen kann.

#### Achtung:

∕!∖

In seltenen Fällen kann die Lampe während eines normalen Betriebs durchbrennen und Glasstaub oder -splitter über die Abluftöffnung auf der Rückseite ausgeworfen werden.

Sie dürfen Glasstaub oder -splitter nicht einatmen oder berühren. Andernfalls könnten Sie sich verletzen.

Bringen Sie Ihr Gesicht nie in den Bereich der Abluftöffnung, damit das Gas und die Lampensplitter nicht Ihre Gesundheit beeinträchtigen können.

Wenn Sie die Lampe aus einem an der Decke montierten Projektor herausnehmen, achten Sie darauf, dass sich niemand unter dem Projektor befindet. Glasbruchstücke könnten bei einer durchgebrannten Lampe nach unten fallen.

#### WENN EINE LAMPE EXPLODIERT

Wenn eine Lampe explodiert, können sich Gas und Glassplitter im Projektor verteilen und über die Ablüftöffnung nach außen gelangen. Das Gas enthält giftiges Quecksilber.

Öffnen Sie Fenster und Türen zur Belüftung.

Haben Sie das Gas eingeatment oder sind Lampensplitter in Ihre Augen oder den Mund gelangt, ziehen Sie sofort einen Arzt hinzu.

1. Lösen Sie die Schraube an der Lampenfachabdeckung.

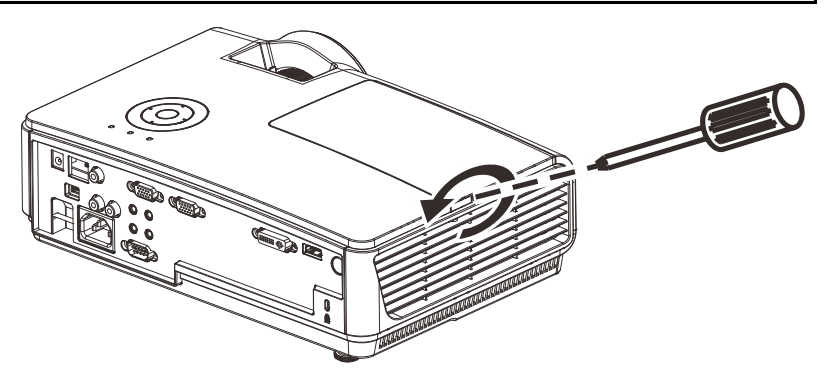

**2.** Öffnen Sie das Lampenfach.

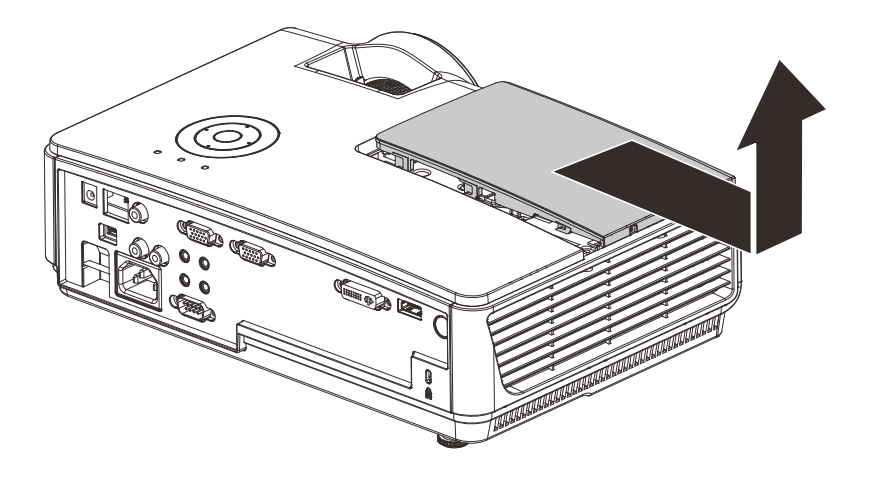

- **3.** Entfernen Sie die drei Schrauben am Lampenmodul.
- **4.** Klappen Sie den Modulgriff heraus.

Ziehen Sie das Modul am

Griff heraus.

5.

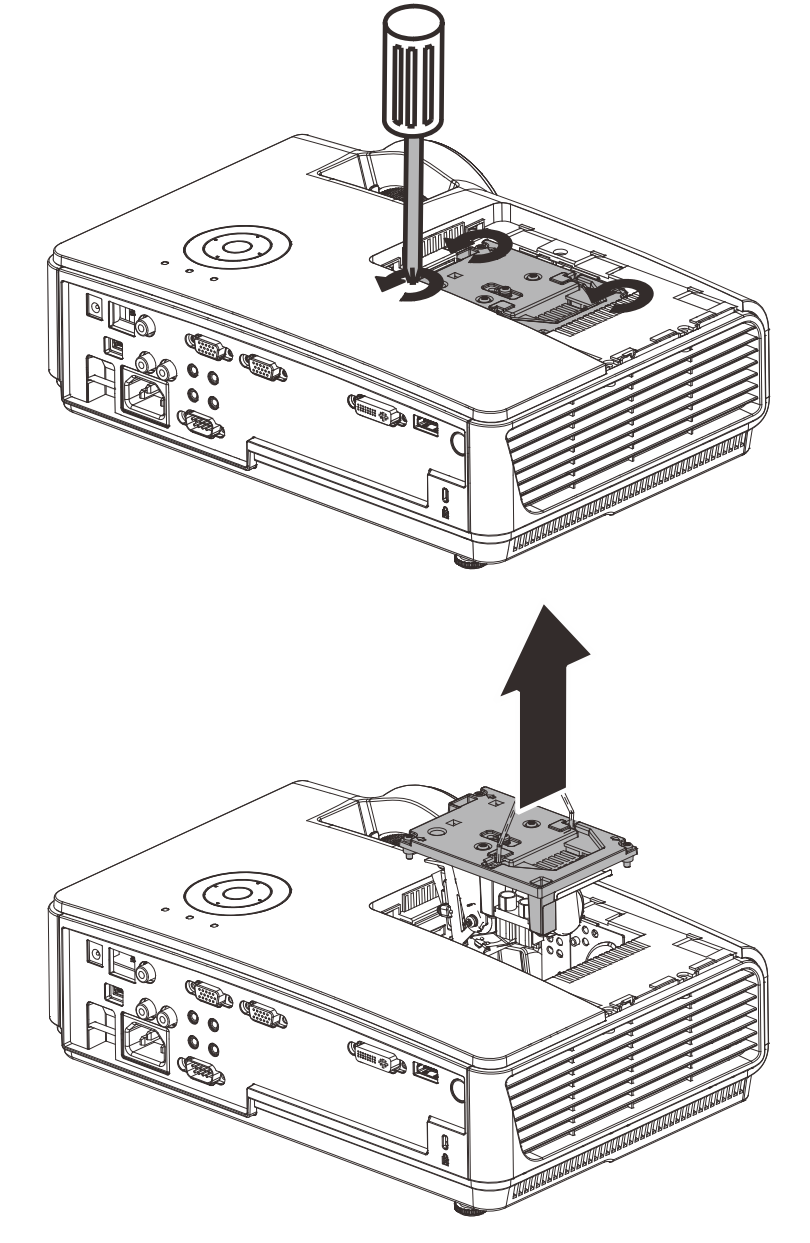

6. Führen Sie die Schritte 1 bis 5 in umgekehrter Reihenfolge aus, um das neue Lampenmodul einzusetzen. Achten Sie beim Einsetzen des Lampenmoduls darauf, dass es richtig im Anschluss und genau im Fach sitzt, um Schäden zu vermeiden.

> **Hinweis:** Bevor Sie die Schrauben festziehen, müssen Sie sicherstellen, dass das Lampenmodul fest im Fach sitzt und richtig angeschlossen ist.

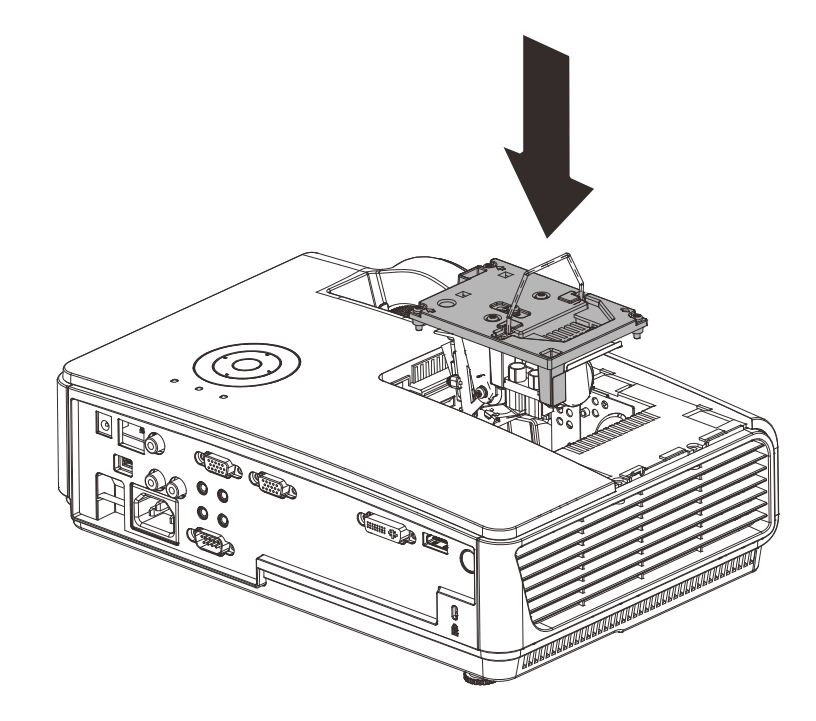

### Zurücksetzen der Lampe

Nachdem Sie die Lampe ausgewechselt haben, muss der Lampenzähler auf Null zurückgesetzt werden. Dazu müssen Sie wie folgt vorgehen:

- **1.** Drücken Sie auf die **MENÜ**-Taste um das OSD-Menü aufzurufen.
- 2. Wählen Sie mit den Pfeiltasten ◄► das Menü Installation II aus. Verschieben Sie den Cursor mit dieser Taste zur Option Erweitert.
- 3. Wählen Sie mit den Pfeiltasten ▲ ▼ die Option Lampenstd. zurücksetzen.

**4.** Drücken Sie auf die Pfeiltaste ► oder auf die Taste Enter.

Ein Fenster mit einer Meldung erscheint.

- Drücken Sie auf die Pfeiltasten ▼ ▲
  ◄ ►, um die Lampenstunden zurückzusetzen.
- **6.** Drücken Sie auf die **MENÜ**-Taste, um zum Menü Installation II zurückzukehren.

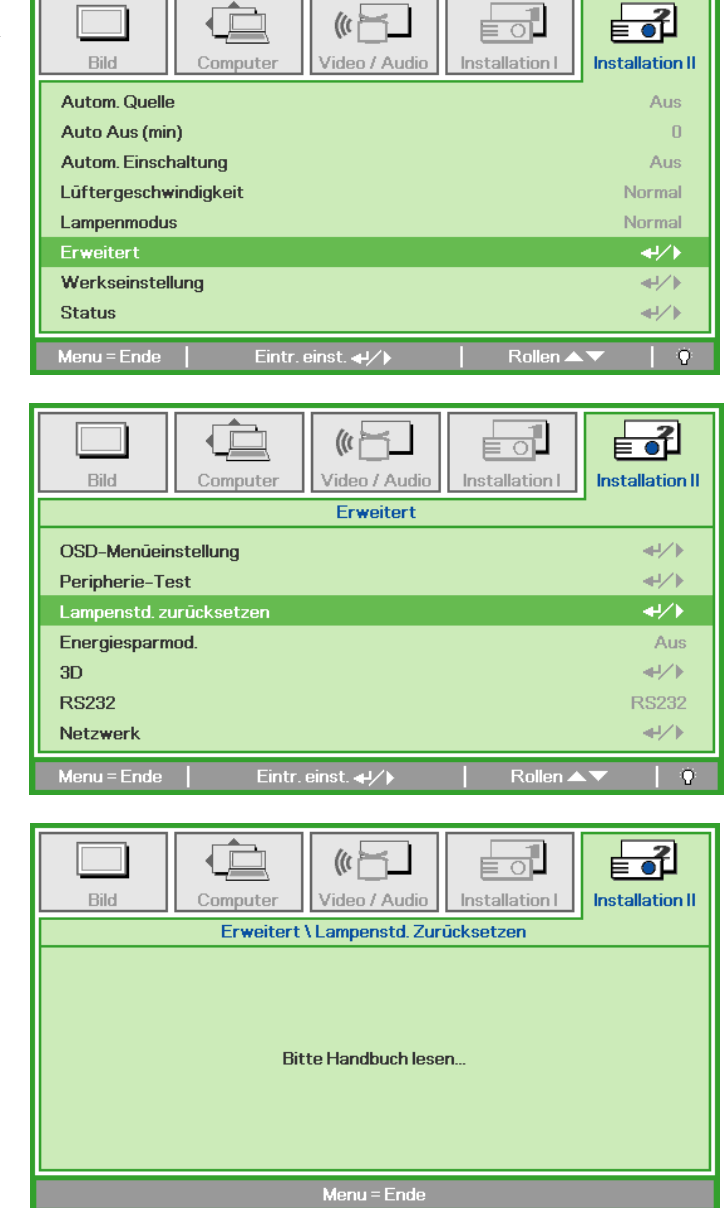

### Reinigen des Projektors

Der Projektor sollte gelegentlich von Staub und Schmutz befreit werden, um einen möglichst störungsfreien Betrieb zu gewährleisten.

#### Warnung:

**1.** Der Projektor muss vor dem Reinigen mindestens 30 Minuten lang ausgeschaltet und vom Stromnetz abgetrennt werden. Anderenfalls kann die Lampe noch so heiß sein, dass sie Verbrennungen verursachen kann.

**2.** Verwenden Sie zum Reinigen nur ein leicht befeuchtetes Tuch. Achten Sie darauf, dass kein Wasser in die Lüftungsöffnungen gelangt.

**3.** Falls während dem Reinigen eine geringe Menge von Wasser in das Innere des Projektors eingedrungen ist, trennen Sie den Projektor vom Stromnetz ab, und lassen Sie den Projektor an einem gut belüfteten Ort vor einer erneuten Inbetriebnahme mehrere Stunden stehen.

**4.** Falls eine große Menge von Wasser in den Projektor eingedrungen ist, lassen Sie diesen durchsehen und ggf. reparieren.

#### <u>Reinigen des Objektivs</u>

Reinigungsmittel sind in den meisten Fotokamera-Läden erhältlich. Führen Sie zum Reinigen des Projektorobjektivs folgende Schritte aus.

- 1. Tragen Sie auf ein weiches Tuch ein wenig Reinigungsmittel für Objektive auf. (Geben Sie das Reinigungsmittel nicht direkt auf das Objektiv.)
- 2. Wischen Sie das Objektiv in einer Kreisbewegung vorsichtig sauber.

#### Achtung:

1. Verwenden Sie keine Scheuer- oder Lösungsmittel.

**2.** Damit das Projektorgehäuse nicht verfärbt oder verbleicht, darf kein Reinigungsmittel darauf gelangen.

#### <u>Reinigen des Gehäuses</u>

Gehen Sie zum Reinigen des Projektorgehäuses wie folgt vor.

- 1. Wischen Sie den Staub mit einem sauberen und leicht befeuchteten Tuch ab.
- 2. Geben Sie etwas Wasser und ein mildes Reinigungsmittel auf das Tuch (z. B. Geschirrspülmittel), und wischen Sie das Gehäuse ab.
- 3. Waschen Sie das Reinigungsmittel gründlich aus dem Tuch, und wischen Sie damit den Projektor nach.

#### Achtung:

Damit das Projektorgehäuse nicht verfärbt oder verbleicht, darf es nicht mit Reinigungsmitteln auf Alkoholbasis gereinigt werden.

### Verwendung des Kensington<sup>®</sup>-Schlosses& Verwendung der Sicherheitsleiste

## Das Kensington<sup>®</sup>-Schloss

Zur Sicherheit kann der Projektor mit einem Kensington-Schloss an einem unbeweglichen Gegenstand befestigt werden.

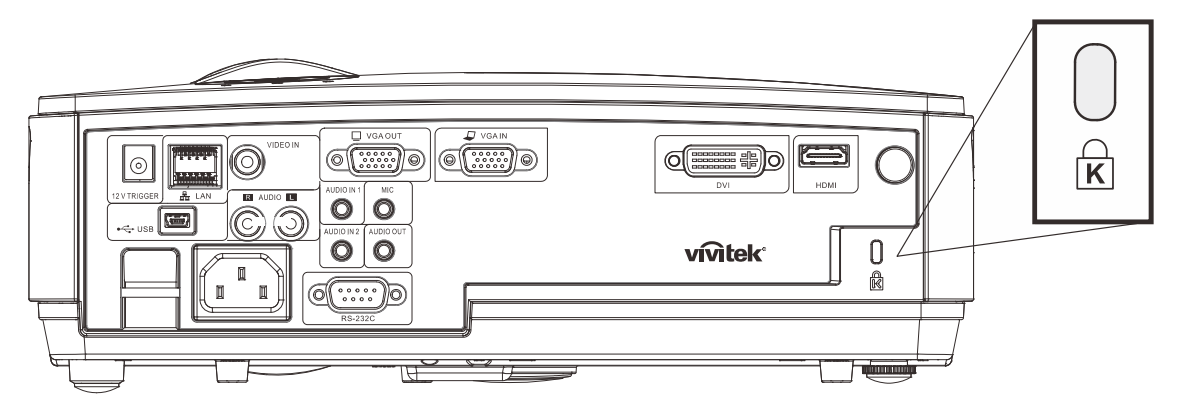

#### Hinweis:

Einzelheiten über den Kauf eines geeigneten Kensington-Sicherungskabels erhalten Sie im Fachhandel.

Das Sicherheitsschloss entspricht dem MicroSaver-Sicherheitssystem von Kensington. Wenn Sie Hinweise haben, wenden Sie sich an: Kensington, 2853 Campus Drive, San Mateo, CA 94403, USA. Tel.: 800-535-4242, <u>http://www.Kensington.com</u>.

### Sicherheitsleiste verwenden

Zusätzlich zur Kennworteingabe und dem Kensington-Schloss hilft auch die Sicherheitsleiste beim Schutz des Projektors vor Diebstahl. Beachten Sie das nachstehende Bild.

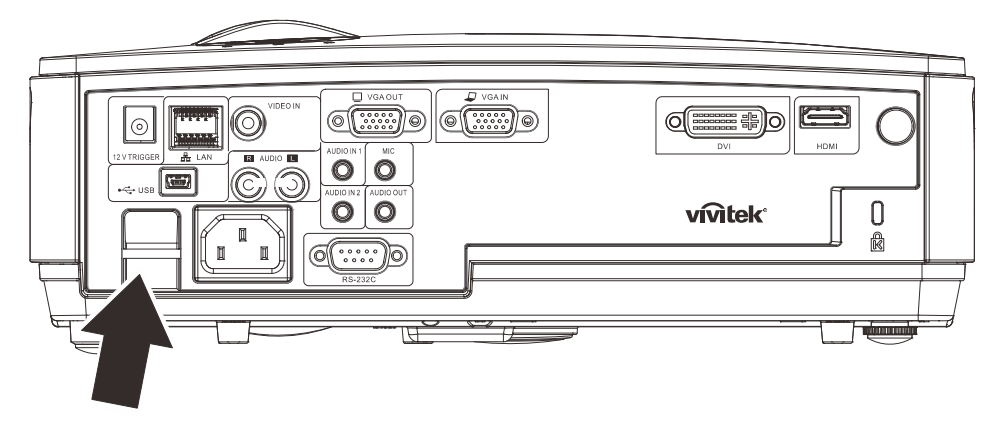

## **F**EHLERSUCHE

### Häufige Probleme und Lösungsmöglichkeiten

Diese Richtlinien sollen Hinweise zur Lösung von Problemen geben, die während dem Betrieb des Projektors auftreten können. Tritt das Problem weiter auf, wenden Sie sich an den Händler.

Nachdem Sie sich einige Zeit mit dem Problem befasst haben, kann die Ursache häufig auf etwas so Einfaches wie einen Wackelkontakt zurückgeführt werden. Bevor Sie versuchen, das Problem zu lösen, sollten Sie Folgendes prüfen.

- Prüfen Sie anhand eines anderen elektrischen Geräts, ob die Netzsteckdose funktioniert.
- Stellen Sie sicher, dass der Projektor eingeschaltet ist.
- Stellen Sie sicher, dass alle Kabel richtig angeschlossen sind.
- Stellen Sie sicher, dass die angeschlossenen Geräte eingeschaltet sind.
- Stellen Sie sicher, dass sich der angeschlossene PC nicht in einem Suspend-Modus befindet.
- Stellen Sie sicher, dass das angeschlossene Notebook so eingestellt ist, dass die Wiedergabe auf einem externen Gerät erfolgt. (Dazu müssen Sie normalerweise auf dem Notebook eine Fn-Tastenkombination drücken.)

### **Tipps zur Fehlersuche**

Versuchen Sie, in jedem problemspezifischen Abschnitt die Schritte in der empfohlenen Reihenfolge auszuführen. Auf diese Weise können Sie das Problem schneller lösen.

Versuchen Sie, das Problem ausfindig zu machen, damit Sie nicht versehentlich noch intakte Bauteile auswechseln.

Wenn z. B. auch nach einem Auswechseln der Batterien das Problem weiter besteht, setzen Sie die alten Batterien wieder ein, und gehen Sie zum nächsten Schritt.

Notieren Sie sich die Schritte, die Sie zur Fehlersuche ausgeführt haben: Diese Notizen können u. a. sehr nützlich sein, wenn Sie sich an den technischen Kundendienst wenden.

### LED-Fehlermeldungen

| Fehlercodes                            | STROMANZEIGE-<br>LED blinkt | Übertemperatu<br>r-LED | BEREITSCHAFTS<br>-LED BLINKT |
|----------------------------------------|-----------------------------|------------------------|------------------------------|
| Bereitschaftsmodus                     | An                          | 0                      | 0                            |
| Übertemperatur                         | 0                           | An                     | 0                            |
| Unterbrechung wegen Überhitzung-Fehler | 4                           | 0                      | 0                            |
| Lampe-Fehler                           | 0                           | 0                      | An                           |
| Lüfter 1-Fehler                        | 6                           | 0                      | 1                            |
| Lüfter 2-Fehler                        | 6                           | 0                      | 2                            |
| Lüfter 3-Fehler                        | 6                           | 0                      | 3                            |
| Lampenfach offen                       | 7                           | 0                      | 0                            |
| DMD-Fehler                             | 8                           | 0                      | 0                            |
| Farbrad-Fehler                         | 9                           | 0                      | 0                            |

Trennen Sie im Falle eines Fehlers das Netzkabel und warten Sie eine (1) Minute, bevor Sie den Projektor neu starten. Bitte wenden Sie sich an Ihren Kundendienst, falls die Betriebs- oder Lampen-LEDs weiterhin blinken bzw. die Überhitzungs-LED leuchtet oder andere Situationen auftreten, die nicht in der Tabelle oben aufgelistet sind.

### Probleme mit dem Bild

#### Problem: Kein Bild auf dem Bildschirm

- 1. Prüfen Sie die Einstellungen des Notebooks oder PCs.
- 2. Schalten Sie sämtliche Geräte aus und dann in der richtigen Reihenfolge wieder ein.

#### Problem: Das Bild ist verschwommen

- 1. Stellen Sie am Projektor die Bildschärfe ein.
- 2. Drücken Sie auf die Auto-Taste auf der Fernbedienung oder dem Projektor.
- **3.** Stellen Sie sicher, dass der Abstand vom Projektor zum Projektionsschirm nicht größer als 10 m (33 Fuß) ist.
- 4. Stellen Sie sicher, dass das Projektorobjektiv sauber ist.

#### Problem: Das Bild ist oben oder unten breiter (Trapezverzerrung)

- 1. Stellen Sie den Projektor möglichst im rechten Winkel zum Projektionsschirm auf.
- 2. Versuchen Sie, diese Verzerrung mit der **Trapezkorrekturtaste** auf der Fernbedienung oder auf dem Projektor zu beseitigen.

#### Problem: Das Bild ist falsch herum

Prüfen Sie im OSD-Menü Installation I die Einstellung bei Projektion.

#### Problem: Auf dem Bild sind Streifen zu sehen

- 1. Stellen Sie im OSD-Menü Computer die Werte für Frequenz und Spurhaltung ein.
- 2. Um sicherzustellen, dass das Problem nicht von der Videokarte des PCs verursacht wird, schließen Sie einen anderen Computer an.

#### Problem: Das Bild erscheint flach und ohne Kontrast

Stellen Sie im OSD-Menü Bild den Kontrast ein.

#### Problem: Die Farbe des projizierten Bilds entspricht nicht der des ursprünglichen Bilds

Ändern Sie im OSD-Menü Bild den Wert für Farbtemperatur und Gamma.

### Probleme mit der Lampe

#### Problem: Der Projektor erzeugt kein Licht

- 1. Stellen Sie sicher, dass das Stromkabel richtig angeschlossen ist.
- **2.** Stellen Sie anhand eines anderen elektrischen Geräts sicher, dass die Stromquelle funktioniert.
- 3. Starten Sie den Projektor in der richtigen Reihenfolge neu, und prüfen Sie, ob die Power-LED grün leuchtet.
- 4. Falls die Lampe gleich vor kurzem ausgewechselt wurde, versuchen Sie, die Lampenanschlüsse neu einzustellen.
- 5. Tauschen Sie das Lampenmodul aus.
- 6. Setzen Sie die alte Lampe wieder in den Projektor ein, und lassen Sie den Projektor durchsehen.

#### Problem: Die Lampe schaltet sich aus

- 1. Stoßströme können zu einem Abschalten der Lampe führen. Stecken Sie das Netzkabel neu ein. Wenn die Ein/Aus-LED aufleuchtet, drücken Sie die Ein/Aus-Taste.
- 2. Tauschen Sie das Lampenmodul aus.
- 3. Setzen Sie die alte Lampe wieder in den Projektor ein, und lassen Sie den Projektor durchsehen.

#### Probleme mit der Fernbedienung

#### Problem: Der Projektor reagiert nicht auf die Fernbedienung

- 1. Richten Sie die Fernbedienung auf den Fernbedienungssensor des Projektors.
- 2. Stellen Sie sicher, dass sich zwischen der Fernbedienung und dem Projektor keine Hindernisse befinden.
- 3. Schalten Sie die eventuell im Raum installierten Leuchtstofflampen aus.
- 4. Prüfen Sie, ob die Batterien richtig herum eingelegt wurden.
- 5. Wechseln Sie die Batterien aus.
- 6. Schalten Sie andere, in der Nähe befindliche Infrarotgeräte aus.
- 7. Lassen Sie die Fernbedienung durchsehen.

### Probleme mit dem Ton

#### Problem: Es gibt keinen Ton

- 1. Erhöhen Sie mit der Fernbedienung die Lautstärke.
- 2. Stellen Sie die Lautstärke der Audioquelle ein.
- **3.** Prüfen Sie die Verbindung des Audiokabels.
- 4. Prüfen Sie die Audioausgabe der Signalquelle mit anderen Lautsprechern.
- 5. Lassen Sie den Projektor überprüfen und warten.

#### Problem: Der Ton ist verzerrt

- 1. Prüfen Sie die Verbindung des Audiokabels.
- 2. Prüfen Sie die Audioausgabe der Signalquelle mit anderen Lautsprechern.
- 3. Lassen Sie den Projektor überprüfen und warten.

#### Prüfen und Warten des Projektors

Falls Sie das Problem nicht selbst beheben können, sollten Sie den Projektor überprüfen und warten lassen. Verpacken Sie den Projektor in seinem Originalkarton. Beschreiben Sie das Problem und die Schritte, die Sie zur Beseitigung des Problems durchgeführt haben, und legen Sie beides in den Karton hinein. Bringen Sie den Projektor zur Wartung dorthin zurück, wo Sie ihn gekauft haben.

### HDMI F & A

#### F. Was ist der Unterschied zwischen einem "Standard"-HDMI-Kabel und einem "High-Speed"-HDMI-Kabel?

Vor kurzem kündigte HDMI Licensing, LLC an, dass Kabel als Standard- oder High-Speed-Kabel getestet würden.

- Standard- (oder "Kategorie 1"-) HDMI-Kabel wurden für Geschwindigkeiten von 75 MHz oder bis zu 2,25 Gbps getestet, was einem 720p/1080i-Signal entspricht.
- High-Speed- (oder "Kategorie 2"-) HDMI-Kabel wurden für Geschwindigkeiten von 340 MHz oder bis zu 10,2 Gbps getestet, wobei es sich um die höchste Bandbreite handelt, die gegenwärtig für HDMI-Kabel verfügbar ist; diese Kabel können erfolgreich mit 1080p-Signalen umgehen, auch mit solchen mit erhöhter Farbtiefe und/oder Wiederholungsrate von der Quelle. High-Speed-Kabel sind auch für Displays mit höherer Auflösung geeignet, z.B. WQXGA-Kinomonitore (Auflösung von 2560 x 1600).

#### F. Wie verwende ich HDMI-Kabel, die länger sind als 10 Meter?

Es gibt viele HDMI-Anwender, die mit HDMI-Lösungen arbeiten, die den effektiven Abstand eines Kabels gegenüber den üblichen 10 Metern wesentlich erhöhen. Diese Unternehmen bieten zahlreiche Lösungen an, darunter aktive Kabel (Kabel mit eingebauter aktiver Elektronik, die das Kabelsignal verstärkt und erweitert), Zwischenverstärker, Verstärker sowie CAT5/6- und Faserleiterlösungen.

#### F. Woran erkenne ich, ob ein Kabel HDMI-zertifiziert ist?

Alle HDMI-Produkte müssen im Rahmen der HDMI-Compliance-Testspezifikation vom Hersteller zertifiziert werden. Allerdings kann es vorkommen, dass Kabel, die das HDMI-Logo tragen, nicht ausreichend getestet wurden. HDMI Licensing, LLC untersucht diese Fälle aktiv, um sicherzustellen, dass die Marke HDMI auf dem Markt sachgerecht verwendet wird. Wir empfehlen den Verbrauchern, ihre Kabel von zuverlässigen Quellen und einem vertrauenswürdigen Unternehmen zu beziehen.

Detaillierte Informationen finden Sie unter http://www.hdmi.org/learningcenter/faq.aspx#49

## **TECHNISCHE DATEN**

### **Technische Daten**

| Modell                     | D856STPB                                       | D858WTPB             |  |
|----------------------------|------------------------------------------------|----------------------|--|
| Display-Typ                | TIDMD, 0,55 Zoll                               | TIDMD, 0,65 Zoll     |  |
| Auflösung                  | XGA 1024x768                                   | WXGA 1280x800        |  |
| Projektionsdistanz         | 0,66m ~ 1,69m                                  |                      |  |
| Projektionsbildschirmgröße | 49,9" ~ 127,9" 58,4" ~ 149,4"                  |                      |  |
| Projejektionsobjektiv      | Manueller Focu                                 | s/Fixzoom            |  |
| Zoom-Verhältnis            | Fix                                            |                      |  |
| Vertikale Keilkorrektur    | +/- 40 Scl                                     | hritte               |  |
| Projektionsverfahren       | Vorne, Hinten, Tisch/De                        | cke (Hinten, Vorne)  |  |
| Datenkompatibilität        | VGA, SVGA, XGA, SXGA,                          | SXGA+, UXGA, Mac     |  |
| SDTV/EDTV/ HDTV            | 480i, 480p, 720p,                              | 1080i, 1080p         |  |
| Videokompatibilität        | NTSC/NTSC 4.43, PAL (B/                        | G/H/I/M/N/60), SECAM |  |
| H-Sync                     | 15, 30 – 9                                     | 0 kHz                |  |
| V-Sync                     | 43 – 85                                        | Hz                   |  |
| Sicherheitszertifizierung  | CE, C                                          | В                    |  |
| Betriebstemperatur         | 5° ~ 35°C                                      |                      |  |
| Abmessungen                | 306 mm (B) x 206 mm (T) x 104 mm (H)           |                      |  |
| AC-Fingang                 | Wechelstrom (AC) universell 100-240,           |                      |  |
|                            | typischerweise bei 110VAC (100-240)/+-10%      |                      |  |
| Stromaufnahme              | 280 W (normal), typisch / 240 W (Öko), typisch |                      |  |
| Standby                    | <1 W                                           |                      |  |
| Lampe                      | 220 W (normal) / 190 W (Öko)                   |                      |  |
| Lautsprecher               | 10 W-Mono-Lautsprecher                         |                      |  |
|                            | VGA x                                          | 1                    |  |
|                            | DVI-I x 1                                      |                      |  |
| Eingangsanschlüsse         | Composite Video x 1                            |                      |  |
|                            | HDMI x 1                                       |                      |  |
|                            | RCA (R & L) x 1                                |                      |  |
|                            | Audiominibuchse x 2                            |                      |  |
| Ausgangsanschlüsse         | VGA x 1                                        |                      |  |
|                            | Audiominibuo                                   | chse x 1             |  |
|                            | RS-232                                         | 2C                   |  |
|                            | RJ45                                           |                      |  |
| Steuerungsanschlüsse       | Mikrofon-Minibuchse x 1                        |                      |  |
|                            | 12-V-DC-Leinwa                                 | andauslöser          |  |
|                            | USB                                            |                      |  |
| Sicherheit                 | Kensington lock / Sicherheitsleiste            |                      |  |

Note: Bitte wenden Sie sich bei Fragen bezüglich den Produktspezifikationen an Ihren örtlichen Händler.

### Verhältnis Projektionsabstand zu Projektionsgröße

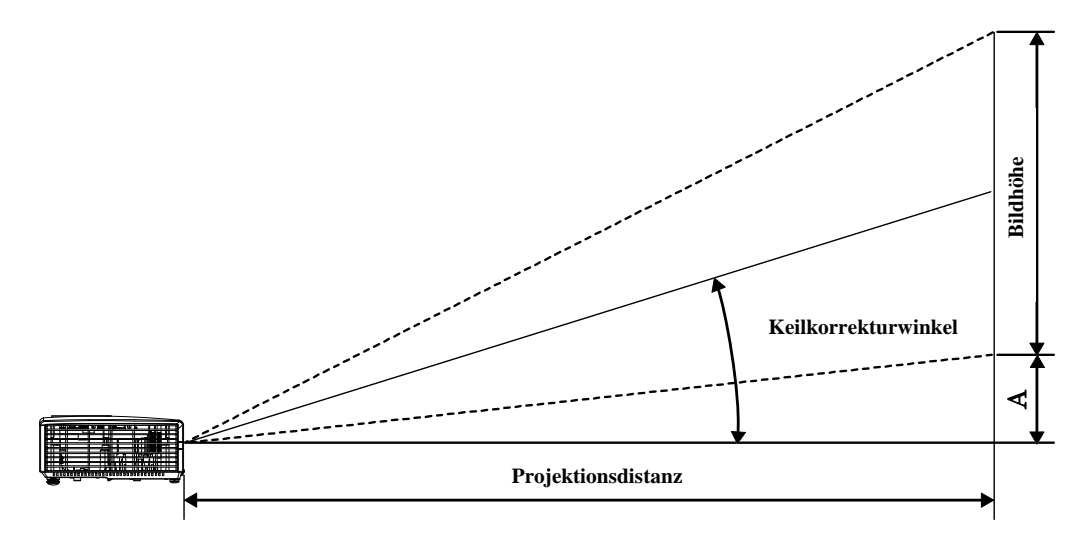

## Projektionsabstand und Projektionsgröße

| D856STPB                                                        |                                                                             |                                                                                                    |                                                                                                    |                                                                       |
|-----------------------------------------------------------------|-----------------------------------------------------------------------------|----------------------------------------------------------------------------------------------------|----------------------------------------------------------------------------------------------------|-----------------------------------------------------------------------|
| Bilddiagonale<br>(Zoll)                                         | Bildbreite<br>(Zoll)                                                        | BILDHÖHE<br>(ZOLL)                                                                                                 | Projektionsab<br>stand<br>(mm)<br><u>Von</u>                                                                                                    | Versatz-A<br>(MM)                                                     |
| 49,9                                                            | 39,92                                                                       | 29,94                                                                                                    | 659,1                                                                                                    | 108,4                                                                 |
| 60                                                              | 48                                                                          | 36                                                                                                    | 792,5                                                                                                    | 130,3                                                                 |
| 80                                                              | 64                                                                          | 48                                                                                                    | 1056,6                                                                                                    | 173,7                                                                 |
| 100                                                             | 80                                                                          | 60                                                                                                    | 1320,8                                                                                                    | 217,2                                                                 |
| 120                                                             | 96                                                                          | 72                                                                                                    | 1585,0                                                                                                    | 260,6                                                                 |
| 127,9                                                           | 102,32                                                                      | 76,74                                                                                                    | 1689,3                                                                                                    | 277,8                                                                 |
| D858WTPB                                                        |                                                                             |                                                                                                    |                                                                                                    |                                                                       |
|                                                                 |                                                                             | D828WIPB                                                                                                    |                                                                                                    |                                                                       |
| Bilddiagonale<br>(Zoll)                                         | Bildbreite<br>(Zoll)                                                        | D858WTPB<br>Bildhöhe<br>(Zoll)                                                                                     | Projektionsab<br>stand<br>(mm)<br><u>Von</u>                                                                                                    | Versatz-A<br>(MM)                                                     |
| Bilddiagonale<br>(Zoll)<br>58,4                                 | Bildbreite<br>(Zoll)<br>49,52                                               | BILDHÖHE<br>(ZOLL)<br>30,95                                                                                        | PROJEKTIONSAB<br>STAND<br>(MM)<br><u>VON</u><br>660,4                                                                                                    | Versatz-A<br>(MM)<br>92,2                                             |
| BILDDIAGONALE<br>(ZOLL)<br>58,4<br>60                           | Bildbreite<br>(Zoll)<br>49,52<br>50,88                                      | <b>В</b> ІLDHÖHE<br>(ZOLL)<br>30,95<br>31,80                                                                       | PROJEKTIONSAB<br>STAND<br>(MM)<br><u>VON</u><br>660,4<br>678,5                                                                                               | Versatz-A<br>(мм)<br>92,2<br>94,8                                     |
| BILDDIAGONALE<br>(ZOLL)<br>58,4<br>60<br>70                     | BILDBREITE<br>(ZOLL)<br>49,52<br>50,88<br>59,36                             | Bildhöhe<br>(Zoll)           30,95           31,80           37,10                                                 | Р којектіонзав                                                                                                    | Versatz-А<br>(мм)<br>92,2<br>94,8<br>110,5                            |
| BILDDIAGONALE<br>(ZOLL)<br>58,4<br>60<br>70<br>80               | BILDBREITE<br>(ZOLL)<br>49,52<br>50,88<br>59,36<br>67,84                    | D858WTPB           BILDHÖHE<br>(ZOLL)           30,95           31,80           37,10           42,40              | Р којектіонзав                                                                                                    | Versatz-A<br>(мм)<br>92,2<br>94,8<br>110,5<br>126,3                   |
| BILDDIAGONALE<br>(ZOLL)<br>58,4<br>60<br>70<br>80<br>100        | BILDBREITE<br>(ZOLL)<br>49,52<br>50,88<br>59,36<br>67,84<br>84,80           | Bildhöhe<br>(Zoll)           30,95           31,80           37,10           42,40           53,00                 | PROJEKTIONSAB           STAND           (MM)           VON           660,4           678,5           791,6           904,6           1130,8                  | Versatz-A<br>(мм)<br>92,2<br>94,8<br>110,5<br>126,3<br>157,9          |
| BILDDIAGONALE<br>(ZOLL)<br>58,4<br>60<br>70<br>80<br>100<br>120 | BILDBREITE<br>(ZOLL)<br>49,52<br>50,88<br>59,36<br>67,84<br>84,80<br>101,76 | Bildhöhe<br>(Zoll)           30,95           31,80           37,10           42,40           53,00           63,60 | PROJEKTIONSAB           STAND           (MM)           VON           660,4           678,5           791,6           904,6           1130,8           1357,0 | VERSATZ-A<br>(MM)<br>92,2<br>94,8<br>110,5<br>126,3<br>157,9<br>189,5 |

## Timingmodus-Tabelle

| SIGNAL    | AUFLÖSUNG   | H-Sync<br>(KHz) | V-Sync<br>(Hz) | Composite /<br>S-Video | Component | RGB | DVI/<br>HDMI |
|-----------|-------------|-----------------|----------------|------------------------|-----------|-----|--------------|
| NTSC      | —           | 15,734          | 60,0           | 0                      | —         | —   | —            |
| PAL/SECAM | _           | 15,625          | 50,0           | 0                      | —         | _   | _            |
|           | 720 x 400   | 37,9            | 85,0           | _                      | _         | 0   | 0            |
|           | 640 x 480   | 31,5            | 60,0           | _                      | _         | 0   | 0            |
|           | 640 x 480   | 37,9            | 72,0           | _                      | —         | 0   | 0            |
|           | 640 x 480   | 37,5            | 75,0           | —                      | —         | 0   | 0            |
|           | 640 x 480   | 43,3            | 85,0           | _                      | _         | 0   | 0            |
|           | 800 x 600   | 35,2            | 56,0           | _                      | —         | 0   | 0            |
|           | 800 x 600   | 37,9            | 60,0           | _                      | —         | 0   | 0            |
|           | 800 x 600   | 48,1            | 72,0           | _                      | —         | 0   | 0            |
|           | 800 x 600   | 46,9            | 75,0           | _                      | —         | 0   | 0            |
|           | 800 x 600   | 53,7            | 85,0           | _                      | —         | 0   | 0            |
|           | 1024 x 768  | 48,4            | 60,0           | _                      | —         | 0   | 0            |
|           | 1024 x 768  | 56,5            | 70,0           | _                      | _         | 0   | 0            |
| VESA      | 1024 x 768  | 60,0            | 75,0           | _                      | _         | 0   | 0            |
|           | 1024 x 768  | 68,7            | 85,0           | _                      | —         | 0   | 0            |
|           | 1280 x 800  | 49,7            | 59,8           | _                      | —         | 0   | 0            |
|           | 1280 x 800  | 62,8            | 74,9           | —                      | —         | 0   | 0            |
|           | 1280 x 800  | 71,6            | 84,8           | _                      | —         | 0   | 0            |
|           | 1280 x 1024 | 63,98           | 60,0           | _                      | —         | 0   | 0            |
|           | 1280 x 1024 | 79,98           | 75,0           | —                      | —         | 0   | 0            |
|           | 1280 x 1024 | 91,10           | 85,0           | _                      | —         | 0   | 0            |
|           | 1280 x 960  | 60,0            | 60,0           | _                      | —         | 0   | 0            |
|           | 1280 x 960  | 85,9            | 85,0           | _                      | _         | 0   | 0            |
|           | 1400 x 1050 | 65,3            | 60,0           | —                      | —         | 0   | 0            |
|           | 1440 x 900  | 70,6            | 75,0           | —                      | _         | 0   | 0            |
|           | 1440 x 900  | 55,6            | 60,0           | _                      | _         | 0   | 0            |

### DLP-Projektor - Benutzerhandbuch

| SIGNAL    | Auflösung   | H-Sync<br>(KHz) | V-Sync<br>(Hz) | Composite /<br>S-Video | Component | RGB | DVI/<br>HDMI |
|-----------|-------------|-----------------|----------------|------------------------|-----------|-----|--------------|
|           | 1600 x 1200 | 75,0            | 60,0           | _                      | _         | 0   | 0            |
|           | 640 x 480   | 35,0            | 66,68          | —                      | _         | 0   | 0            |
|           | 832 x 624   | 49,725          | 74,55          | _                      | _         | 0   | 0            |
| Арріе Мас | 1024 x 768  | 60,24           | 75,0           | —                      | —         | 0   | 0            |
|           | 1152 x 870  | 68,68           | 75,06          | _                      | _         | 0   | 0            |
| CDTV      | 480i        | 15,734          | 60,0           | _                      | 0         | _   | 0            |
| SDTV      | 576i        | 15,625          | 50,0           | _                      | 0         | _   | 0            |
| EDTV      | 480p        | 31,469          | 60,0           | —                      | 0         | _   | 0            |
| EDIV      | 576p        | 31,25           | 50,0           | —                      | 0         | _   | 0            |
|           | 720p        | 37,5            | 50,0           | —                      | 0         | _   | 0            |
|           | 720p        | 45,0            | 60,0           | —                      | 0         | _   | 0            |
|           | 1080i       | 33,8            | 60,0           | —                      | 0         | _   | 0            |
| HDIV      | 1080i       | 28,1            | 50,0           | —                      | 0         | _   | 0            |
|           | 1080p       | 67,5            | 60,0           | _                      | 0         | _   | 0            |
|           | 1080p       | 56,3            | 50,0           | _                      | 0         | _   | 0            |

O: Frequenz unterstützt

—: Frequenz nicht unterstützt

\* : Anzeigbare Stufe

### Abmessungen des Projektors

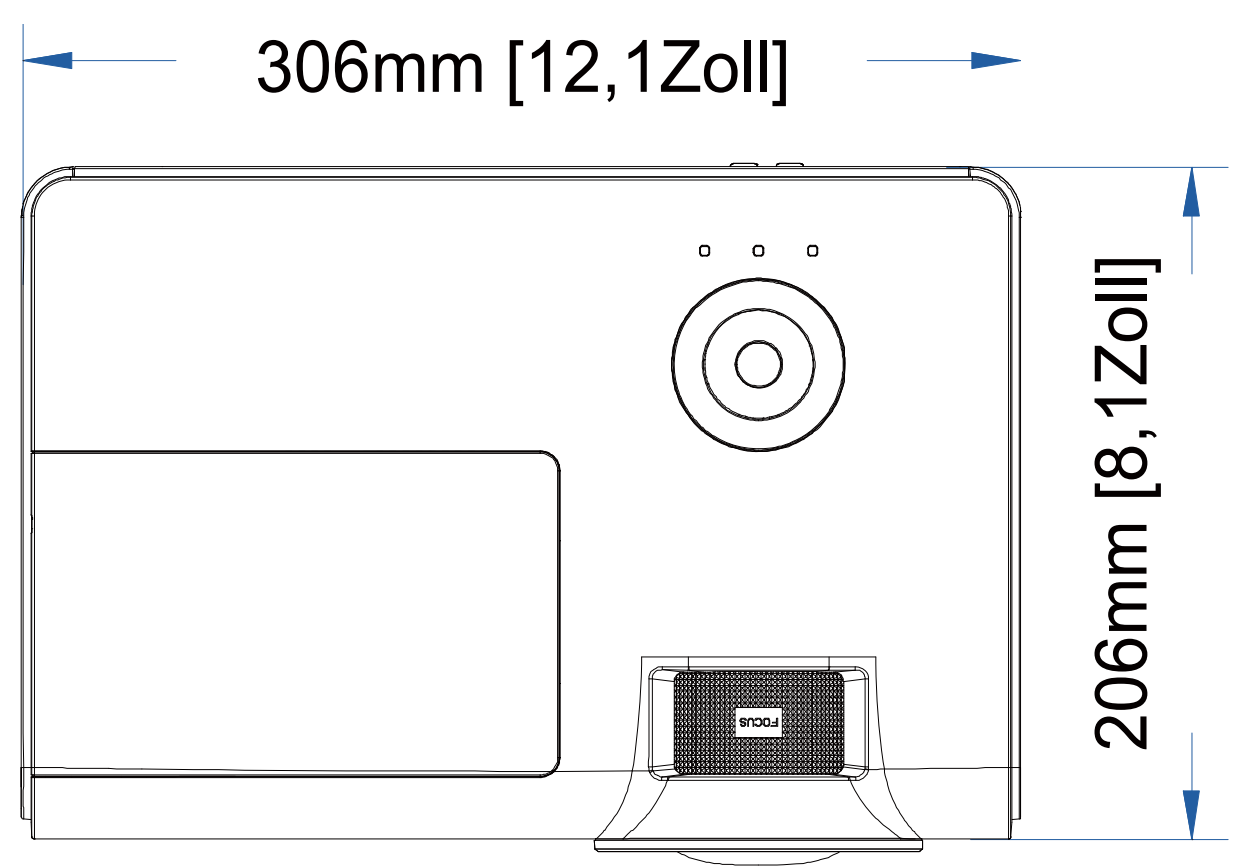

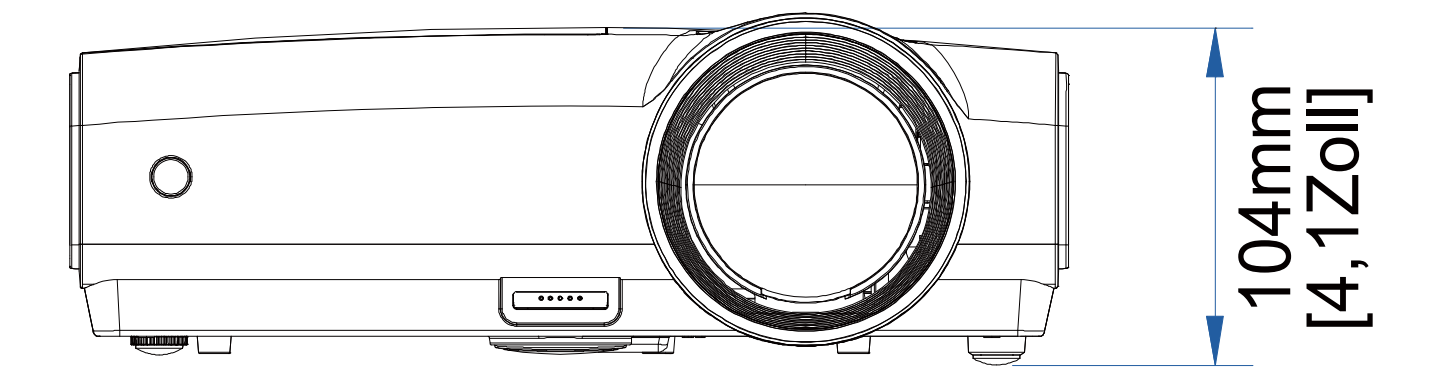

## **GESETZLICHE VORSCHRIFTEN**

## FCC-ERKLÄRUNG

Diese Ausrüstung wurde getestet und als mit den Grenzwerten für Digitalgeräte der Klasse B gemäß Teil 15 der FCC-Regularien übereinstimmend befunden. Diese Einschränkungen sollen ausreichenden Schutz gegen schädliche Störeinflüsse bei Installation in einem Wohngebiet bieten. Diese Ausrüstung erzeugt, verwendet und kann Hochfrequenzenergie abstrahlen und kann – falls nicht in Übereinstimmung mit der Bedienungsanleitung installiert und verwendet – Störungen der Funkkommunikation verursachen. Allerdings wird nicht garantiert, dass bei einer bestimmten Installation keine Störbeeinflussung stattfindet. Wenn dieses Gerät schädliche Störungen des Funkoder Fernsehempfangs hervorruft, was sich durch Ein- und Ausschalten des Geräts ermitteln lässt, wird der Benutzer aufgefordert, die Störbeeinflussung durch eine oder mehrere der folgenden Maßnahmen zu beheben:

-Die Empfangsantenne neu ausrichten oder aufstellen.

-Den Abstand zwischen dem Gerät und dem Empfänger erhöhen.

-Das Gerät mit einer Steckdose an einem anderen Stromkreis als dem des Empfängers verbinden.

-Den Händler oder einen erfahrenen Funk-/Fernsehtechniker zu Rate ziehen.

### ACHTUNG:

Alle Änderungen oder Modifikationen, die nicht ausdrücklich von den für die Übereinstimmung verantwortlichen Parteien zugelassen sind, können die Berechtigung des Anwenders zum Betrieb des Gerätes erlöschen lassen.

#### Warnung zu RF-Strahlen

Dieses Gerät muss gemäß mitgelieferten Anweisungen installiert und betrieben werden, die Antenne(n) des Senders müssen in einem Abstand von mindestens 20 cm zu Personen installiert und dürfen nicht mit anderen Antennen oder Sendern verbunden oder in inmittelbarer Nähe aufgestellt werden. Endanwender und Aufsteller müssen die Hinweise zur Antenneninstallation und zum Senderbetrieb beachten, damit Vorgaben zur HF-Aussetzung eingehalten werden.

### Sicherheitszertifizierungen

CE und CB.

## **ANHANG**

### **RS-232C-Protokoll**

#### RS232-Einstellung

| Baudrate:          | 9600   |
|--------------------|--------|
| Paritätsprüf       | Koino  |
| ung:               | Keille |
| Datenbit:          | 8      |
| Stoppbit:          | 1      |
| Flusskontrol<br>le | Keine  |

Mindestverzögerung bis zum nächsten Befehl: 1 ms

Steuerungsbefehlsstruktur

|       | Header-Code | Befehlscode | Datencode | Endcode |
|-------|-------------|-------------|-----------|---------|
| HEX   |             | Command     | Data      | 0Dh     |
| ASCII | 'V'         | Command     | Data      | CR      |

**Betriebsbefehl** 

Hinweis: XX = 00 - 98, Projektorkennung, XX = 99 gilt für alle Projektoren Antwortresultat P = Pass (Bestanden) / F = Fail (Fehlgeschlagen) n: 0:Deaktivieren/1: Aktivieren/Wert (0 - 9999)

| Command Group 00 |                   |                                                  |               |  |
|------------------|-------------------|--------------------------------------------------|---------------|--|
| ASCII            | Function          | Description                                      | Return Result |  |
| VXXS0001         | Power On          |                                                  | P/F           |  |
| VXXS0002         | Power Off         |                                                  | P/F           |  |
| VXXS0003         | Resync            |                                                  | P/F           |  |
| VXXG0004         | Get Lamp Hours    |                                                  | Pn/F          |  |
| VXXS0006         | System Reset      |                                                  | P/F           |  |
| VXXG0007         | Get System Status | 0:Reset<br>1:Standby<br>2:Operation<br>3:Cooling | Pn/F          |  |
| VXXG0008         | Get F/W Version   | ¥                                                | Pn/F          |  |

| Command Group 01 |                |             |              |  |
|------------------|----------------|-------------|--------------|--|
| ASCII            | Function       | Description | Return Value |  |
| VXXG0101         | Get Brightness | n=0~100     | Pn/F         |  |
| VXXS0101n        | Set Brightness | n=0~100     | P/F          |  |
| VXXG0102         | Get Contrast   | n=0~100     | Pn/F         |  |
| VXXS0102n        | Set Contrast   | n=0~100     | P/F          |  |
| VXXG0103         | Get Color      | n=0~100     | Pn/F         |  |
| VXXS0103n        | Set Color      | n=0~100     | P/F          |  |
| VXXG0104         | Get Tint       | n=0~100     | Pn/F         |  |
| VXXS0104n        | Set Tint       | n=0~100     | P/F          |  |
| VXXG0105         | Get Sharpness  | 0~31        | Pn/F         |  |
| VXXS0105n        | Set Sharpness  | 0~31        | P/F          |  |

### DLP-Projektor - Benutzerhandbuch

|           |                       |                                                                               | 1            |
|-----------|-----------------------|-------------------------------------------------------------------------------|--------------|
| VXXG0106  | Get Color Temperature | 0:Cold<br>1:Normal<br>2:Warm                                                  | Pn/F         |
| VXXS0106n | Set Color Temperature | 0:Cold<br>1:Normal<br>2:Warm                                                  | P/F          |
| VXXG0107  | Get Gamma             | 0:PC<br>1:MAC<br>2:Video<br>3:Chart<br>4: B&W                                 | Pn/F         |
| VXXS0107n | Set Gamma             | 0:PC<br>1:MAC<br>2:Video<br>3:Chart<br>4: B&W                                 | P/F          |
|           | Comman                | d Group 02                                                                    |              |
| ASCII     | Function              | Description                                                                   | Return Value |
| VXXS0201  | Select RGB            |                                                                               | P/F          |
| VXXS0202  | Select RGB2           |                                                                               | P/F          |
| VXXS0203  | Select DVI            |                                                                               | P/F          |
| VXXS0204  | Select Video          |                                                                               | P/F          |
| VXXS0205  | Select S-Video        |                                                                               | P/F          |
| VXXS0206  | Select HDMI           |                                                                               | P/F          |
| VXXS0207  | Select BNC            |                                                                               | P/F          |
| VXXG0220  | Get Current Source    | Return<br>1:RGB<br>2:RGB2<br>3:DVI<br>4:Video<br>5:S-Video<br>6:HDMI<br>7:BNC | Pn/F         |
|           | Comman                | d Group 03                                                                    |              |
| ASCII     | Function              | Description                                                                   | Return Value |
| VXXG0301  | Get Scaling           | 0: Fill<br>1: 4:3<br>2: 16:9<br>3 :Letter Box<br>4 :Native                    | Pn/F         |
| VXXS0301n | Set Scaling           | 0: Fill<br>1: 4:3<br>2: 16:9<br>3 :Letter Box<br>4 :Native                    | P/F          |
| VXXG0302  | Blank                 |                                                                               | Pn/F         |
| VXXS0302n | Blank                 |                                                                               | P/F          |
| VXXG0303  | Auto Keystone On      |                                                                               | Pn/F         |

### DLP-Projekor – Benutzerhandbuch

| VXXS0303n | Auto Keystone On            |                                                  | P/F          |
|-----------|-----------------------------|--------------------------------------------------|--------------|
| VXXG0304  | Freeze On                   |                                                  | Pn/F         |
| VXXS0304n | Freeze On                   |                                                  | P/F          |
| VXXG0305  | Volume                      | n=0~8                                            | Pn/F         |
| VXXS0305n | Volume                      | n=0~8                                            | P/F          |
| VXXG0308  | Projection Mode             | 0:Front<br>1:Rear<br>2:Ceiling<br>3:Rear+Ceiling | Pn/F         |
| VXXS0308n | Projection Mode             | 0:Front<br>1:Rear<br>2:Ceiling<br>3:Rear+Ceiling | P/F          |
| VXXG0309  | Get vertical keystone value | n= -40~40                                        | Pn/F         |
| VXXS0309n | Set vertical keystone value | n= -40~40                                        | P/F          |
| VXXG0311  | Adjust the zoom             | n=-10~10                                         | Pn/F         |
| VXXS0311n | Adjust the zoom             | n=-10~10                                         | P/F          |
|           | Command Group 04            | (Remote Control)                                 |              |
| ASCII     | Function                    | Description                                      | Return Value |
| VXXS0401  | UP arrow                    |                                                  | P/F          |
| VXXS0402  | DOWN arrow                  |                                                  | P/F          |
| VXXS0403  | LEFT arrow                  |                                                  | P/F          |
| VXXS0404  | RIGHT arrow                 |                                                  | P/F          |
| VXXS0405  | POWER                       |                                                  | P/F          |
| VXXS0406  | EXIT                        |                                                  | P/F          |
| VXXS0407  | INPUT                       |                                                  | P/F          |
| VXXS0408  | AUTO                        |                                                  | P/F          |
| VXXS0409  | KEYSTONE+                   |                                                  | P/F          |
| VXXS0410  | KEYSTONE-                   |                                                  | P/F          |
| VXXS0411  | MENU                        |                                                  | P/F          |
| VXXS0412  | STATUS                      |                                                  | P/F          |
| VXXS0413  | MUTE                        |                                                  | P/F          |
| VXXS0414  | ZOOM+                       |                                                  | P/F          |
| VXXS0415  | ZOOM-                       |                                                  | P/F          |
| VXXS0416  | BLANK                       |                                                  | P/F          |
| VXXS0417  | FREEZE                      |                                                  | P/F          |
| VXXS0418  | VOLUME+                     |                                                  | P/F          |
| VXXS0419  | VOLUME-                     |                                                  | P/F          |
| VXX60400  | Enter                       |                                                  | D/F          |

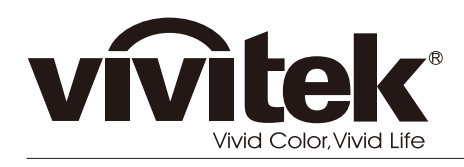

www.vivitekcorp.com